# INSTRUCTIVO ASAMBLEA DE TENEDORES DE TÍTULOS

/IGILADO

Titulos Inmobiliarios

Titularizadora

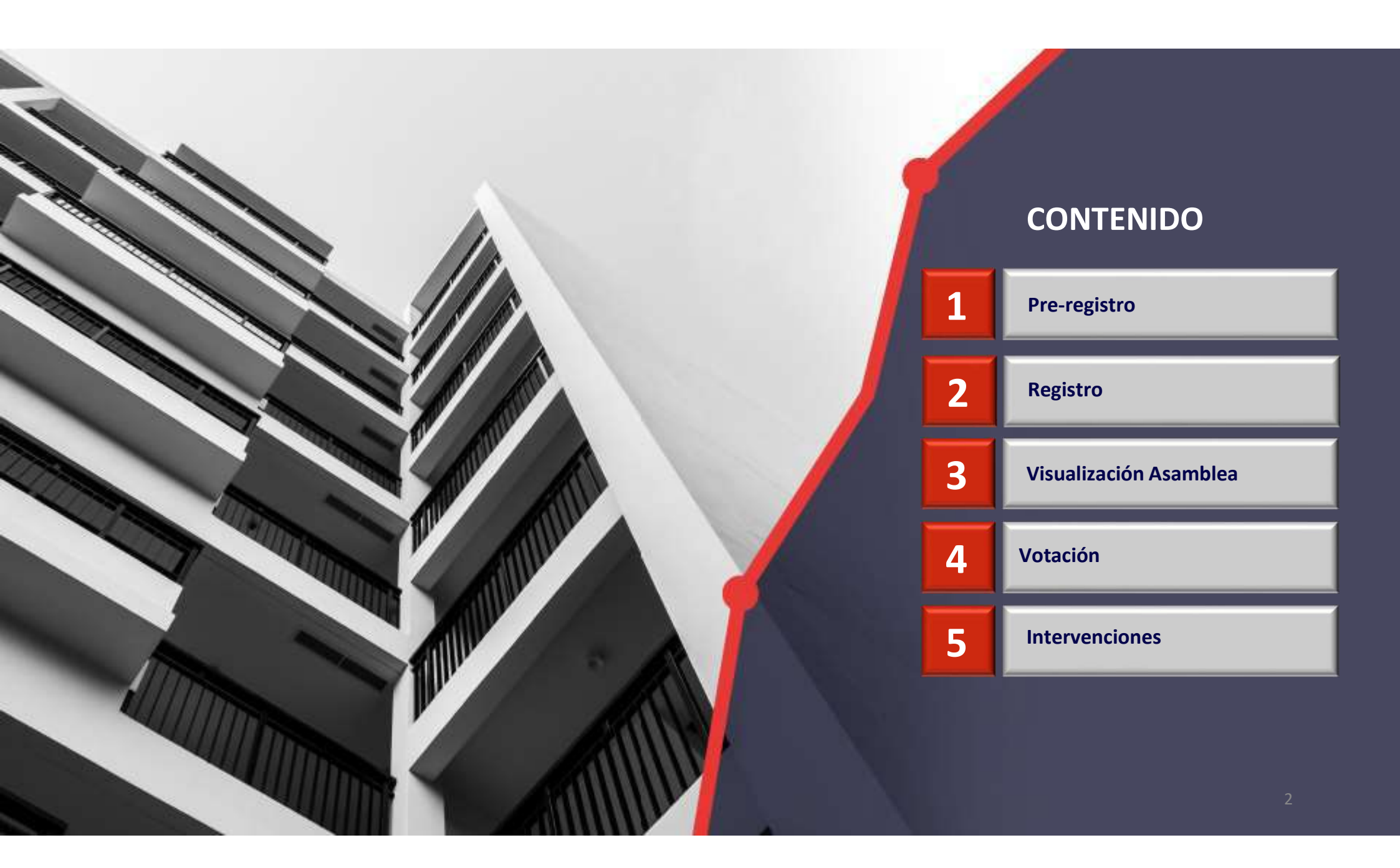

#### Presentación

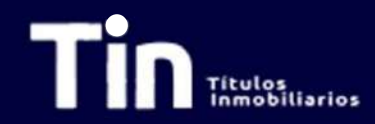

Este instructivo sirve de guía para que el inversionista TIN participe en la Asamblea Ordinaria de Tenedores de Títulos TIN 2021. Se mostrará donde se encuentra la información en la página web de Titularizadora, la información que debe ser consignada en el pre-registro, la forma de interacción con la plataforma donde se transmitirá la asamblea, el mecanismo de votación y de comunicación a través del chat.

Cualquier información adicional por favor contactar a la Oficina de Atención a Inversionistas:

Ana María Salcedo Ospina Directora Oficina de Relación con Inversionistas asalcedo@titularizadora.com 320-2389106

Mónica Patricia Padilla Lozano Coordinadora de Inversionistas Renta Variable mpadilla@titularizadora.com 300-4291744

Sandra Moreno López Coordinadora de Inversionistas Renta Fija smoreno@titularizadora.com 317-7059436

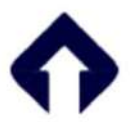

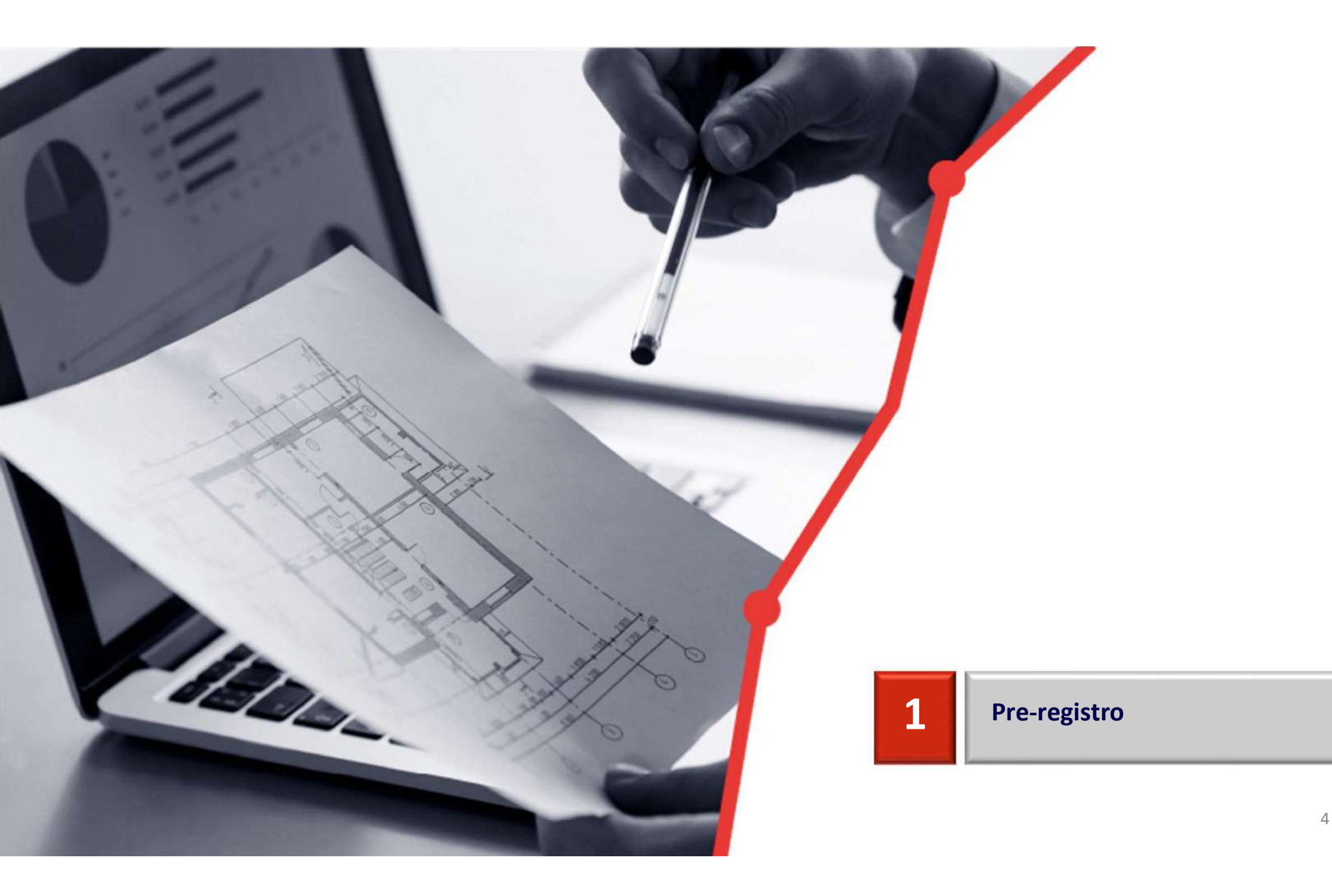

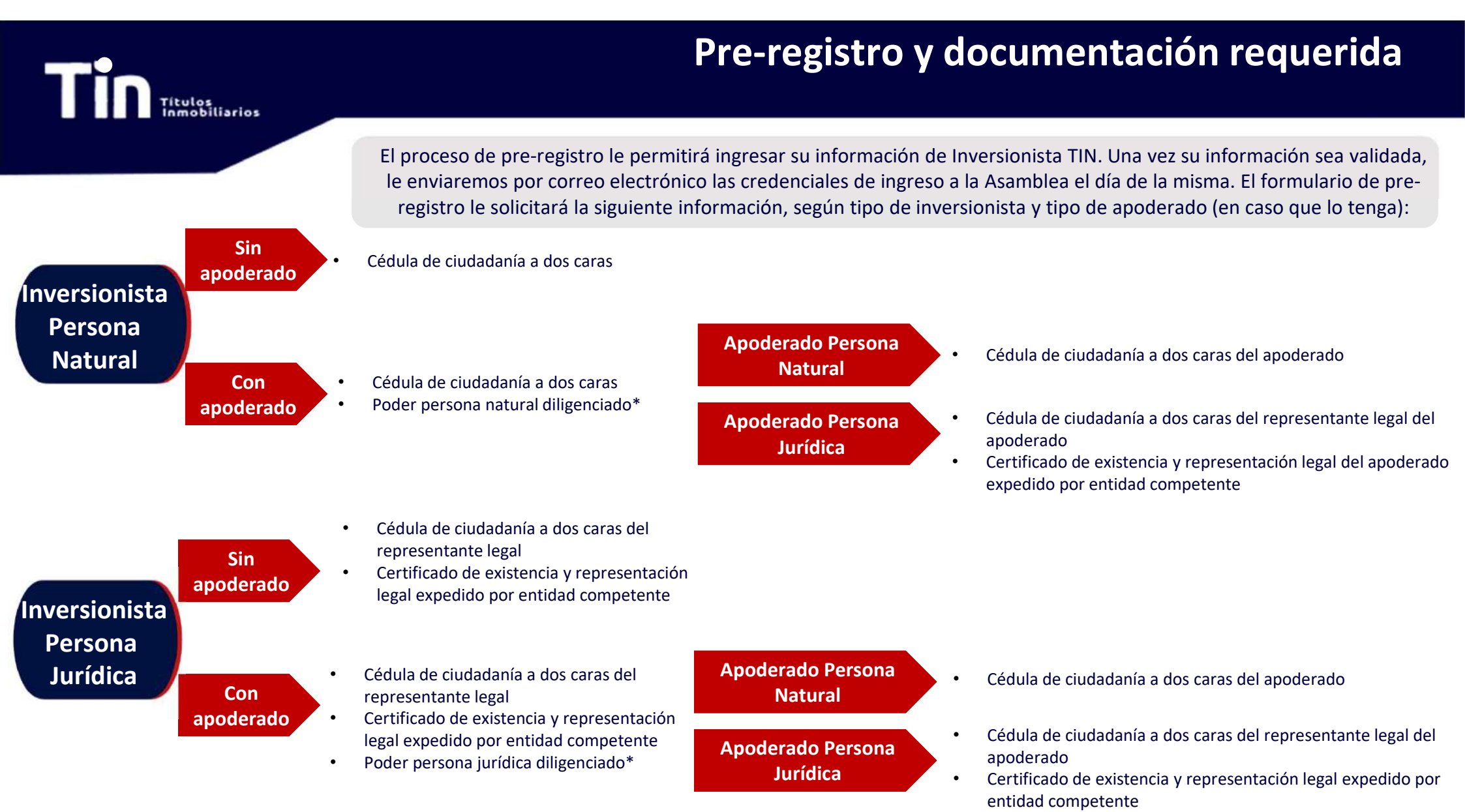

\*El modelo de poder lo encuentra publicado en la página de pre-registro según lo requiera.

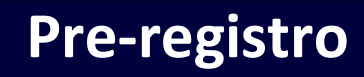

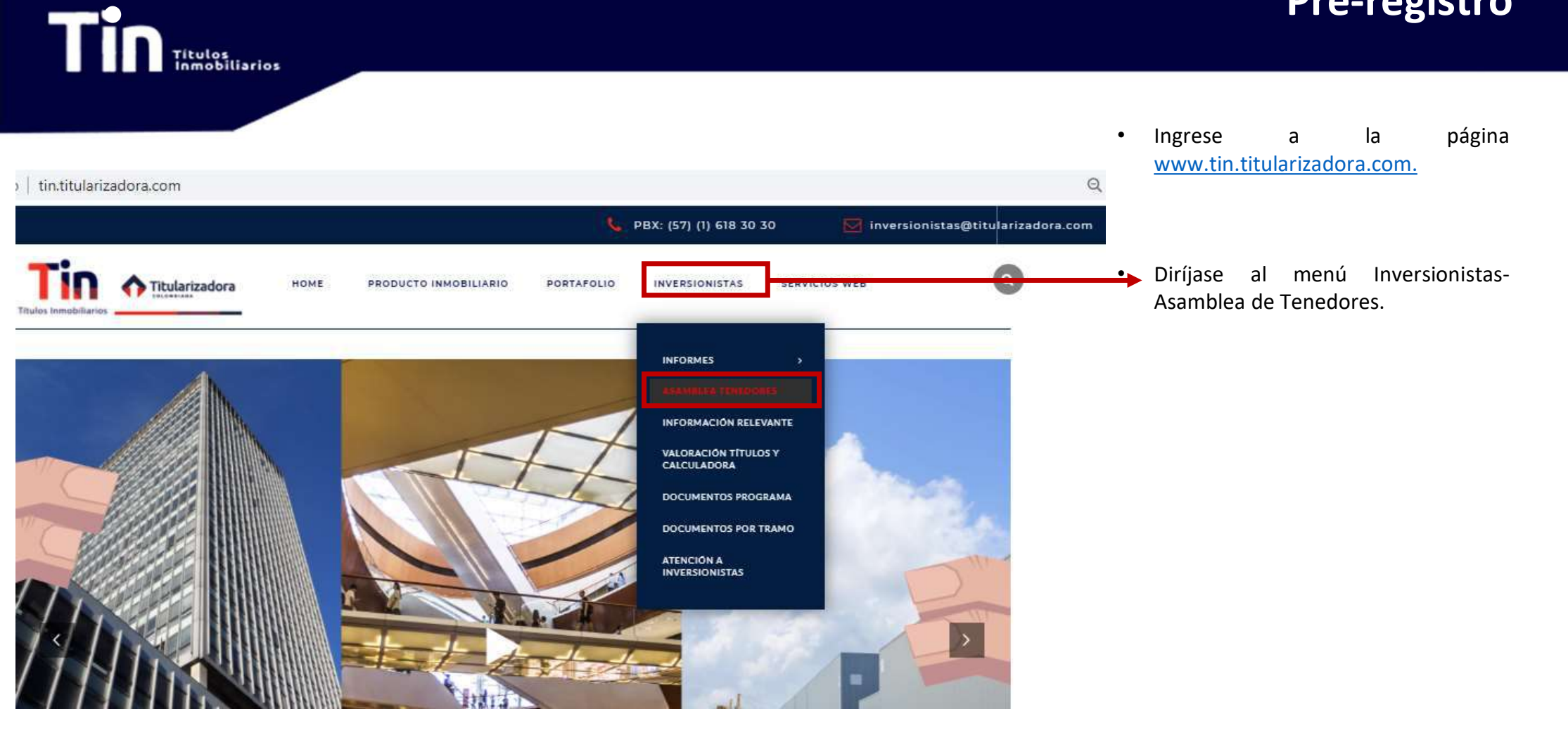

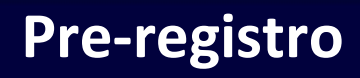

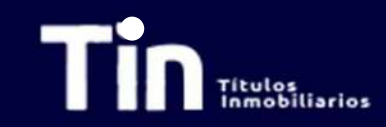

| adora.com/asamblea-tenedores/ |      |                                     |                                     |                      |                 |                           | ¢                                                   |
|-------------------------------|------|-------------------------------------|-------------------------------------|----------------------|-----------------|---------------------------|-----------------------------------------------------|
|                               |      |                                     | <u>s</u>                            | PBX: (57) (1) 618 30 | 30 🛛 🔤 inversio | onistas@titularizadora.co | m                                                   |
| Titulos Inmobiliarios         | номе | PRODUCTO INMOBILIARIO               | PORTAFOLIO                          | INVERSIONISTAS       | SERVICIOS WEB   | ٩                         |                                                     |
|                               |      | Asamblea Teneo<br>Pre-registro Asam | <b>dores</b> 2021<br>blea Ordinaria |                      |                 | A re                      | samblea de Tenedores 2<br>egistro Asamblea Ordinari |
|                               |      | Asamblea Teneo                      | dores 2019                          |                      |                 |                           |                                                     |
|                               |      | MODELO DE PODER -                   | - Persona Jurídic                   | 2                    |                 |                           |                                                     |

MODELO DE PODER - Persona Natural

#### **Pre-registro**

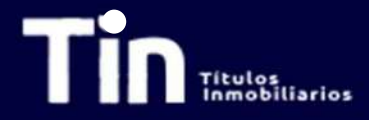

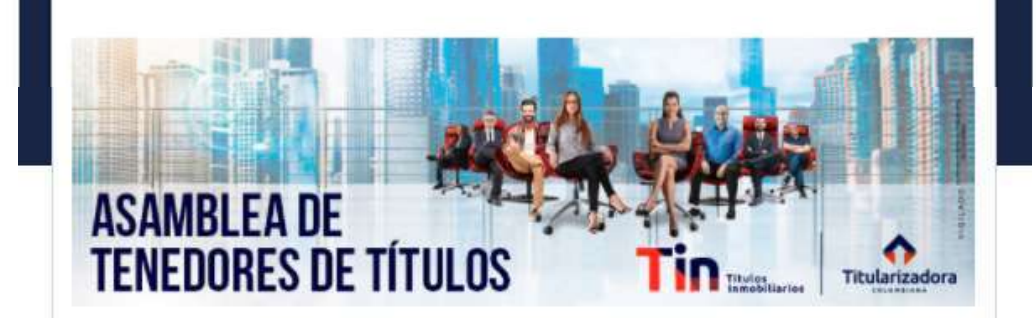

#### Pre-registro Asamblea Ordinaria de Tenedores de Títulos 2021 del Programa de Emisión TIN

Se debe diligenciar el formulario en su totalidad. En caso de ser inversionista persona jurídica con varios portafolios, se debe diligenciar un formulario por portafolio. Verificaremos su información y vía correo electrónico registrado retornaremos su usuario y contraseña de ingreso a la Asamblea el día de la misma

Usar navegador recomendado Google Chrome, y no subir archivos con peso superior a 4MB

Descargue el modelo de poder que requiera.

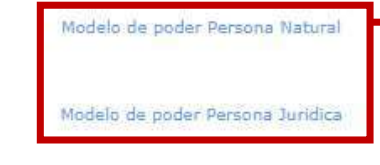

- Al ingresar al formulario de registro encontrará esta visualización.
- Es importante tener en cuenta las consideraciones enunciadas.
- Si el inversionista es persona jurídica con inversiones de TIN en varios portafolios, debe diligenciar un formulario por portafolio
- Para diligenciar el formulario se recomienda emplear como explorador Google crome.
- El peso máximo de los archivos es de 4 MB.

 Si el inversionista designa un apoderado para que lo represente en la asamblea, en esta pantalla podrá descargar el modelo de poder según corresponda.

## **Pre-registro**

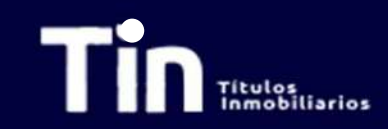

| Nombre inversionista*<br>Titular de la inversión (Asociado a la cuenta inversionista) | Diligencie la casilla <b>Nombre inversionista</b> con el<br>Titular de la inversión que está asociado a la cuenta<br>inversionista.                                |
|---------------------------------------------------------------------------------------|----------------------------------------------------------------------------------------------------|
| Tipo de inversionista"                                                                | En <b>tipo de inversionista</b> escoja entre las opciones<br>"Persona Natural" o "persona Jurídica". Dependiendo<br>de la selección se requerirá la documentación. |
| Tipo de identificación*                                                               | El <b>tipo de identificación</b> escoja entre cédula de ciudadanía, NIP, NIT, Pasaporte, Tarjeta de identidad u otro.                                              |
| Número de identificación*                                                             | Incluya el número de identificación sin puntos ni comas                                                                                                    |

### **Pre-registro**

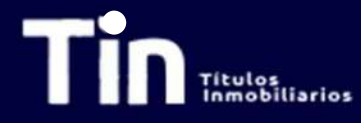

Por favor identifique el tipo de inversionista que es (Persona natural o persona jurídica) y Seleccione si tendrá o no apoderado. De clic en la clasificación que corresponda.

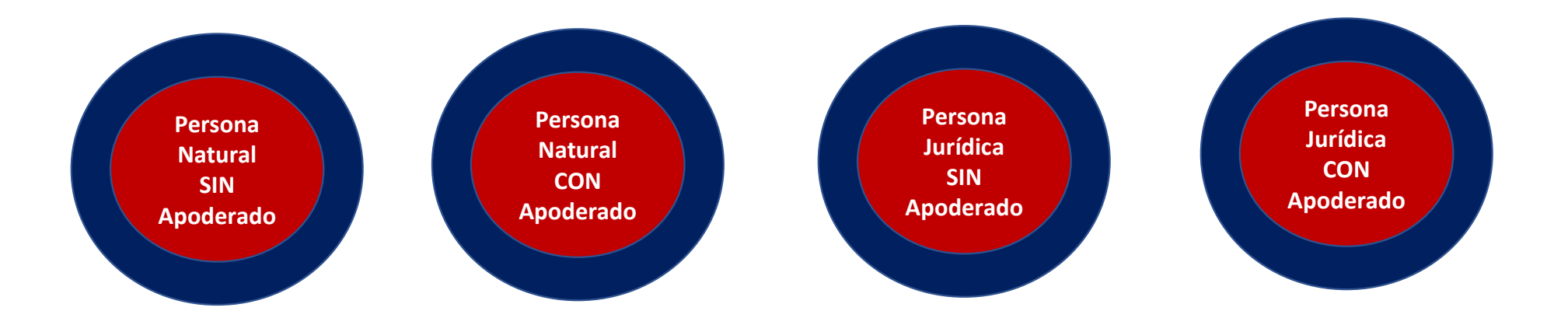

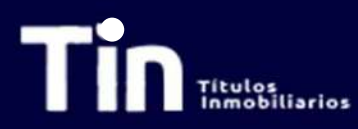

#### Pre-registro Inversionista Persona Natural Sin Apoderado

| Será representado por apoderado en la asamb<br>Sí<br>NO                                                                                                    | olea?*                                                                                                    | ~                                                       | Si es persona natural y no tiene apoderado continúe aquí<br>y marque NO.                                                                                       |
|----------------------------------------------------------------------------------------------------|----------------------------------------------------------------------------------------------------|---------------------------------------------------------|----------------------------------------------------------------------------------------------------|
| Cédula del inversionista ( las 2 caras de la cédu<br>Seleccionar archivo Ningún archivo sele                                                                                                    | ıla) *<br>ccionado                                                                                                    |                                                         | Se debe cargar la cédula del inversionista con las dos caras. Por favor de clic en seleccionar archivo. El archivo puede ser cargado en extensión .pdf o .jpg. |
| Abrir     Abrir     Abrir     Organizar     Nueva carpeta                                                                                                    | ~ (                                                                                                    | S Buscar en Escritorio                                  |                                                                                                    |
| Imágenes       ∧         Indos       ∧         Tescreria       ∧         Julio       ∧         ALCO 217       BAT SYMANTEC         Casa verde sol       BAT SYMANTEC         Ordinaria 2020       Residuales         OneDrive – Titular       Intularizadora Coli         Intularizadora Coli       Descargas         Documentos       ✓ | Fecha de modificación     Tipo       10/07/2020 5:41 p. m.     Adobe Acrobat D       17/04/2020 4:58 p. m.     Carpeta de archivos       21/08/2019 9:11 a. m.     Carpeta de archivos | Tamaño<br>854 KB                                        | Busque en el directorio la ruta en donde tiene guardada<br>la cédula y seleccionela. Posteriormente hacer clic en<br>abrir.                                    |
| Nombre:                                                                                                    |                                                                                                    | Archivos personalizados (*.tiff,* v      Abrir Cancelar |                                                                                                    |

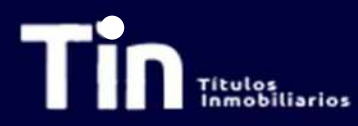

#### Pre-registro Inversionista Persona Natural Sin Apoderado

Cédula del inversionista ( las 2 caras de la cédula) \*

Seleccionar archivo cédula.pdf

Correo electrónico de la persona que votará en la asamblea\*

En este correo recibirá sus credenciales de ingreso para la votación

Diligencie los correos de los invitados de su entidad separados por comas.

(Máximo 5 invitados)

Declaro que la información suministrada es veraz y que autorizo de manera previa, expresa e informada a la Titularizadora Colombiana S.A. entidad domiciliada en la ciudad de Bogotá, D.C. en la Carrera 9A No 99-02 Piso 7, para que recolecte, transmita y, en general, procese los datos personales que aquí se solicitan (los "Datos Personales"). Los Datos Personales se procesarán para fines del registro de los inversionistas y su participación en la Asamblea Ordinaria de Tenedores de Títulos del Programa de Emisión TIN 2020 y serán compartidos con Credicorp Capital Fiduciaria S.A en su calidad de Representante Legal de Tenedores de Títulos del Programa de Emisión TIN. Se podrán ejercer los derechos de actualización, conocimiento y rectificación a través del correo SecretariaGeneral@titularizadora.com. Los Datos Personales serán procesados de conformidad con Política de Tratamiento de Datos Personales de la Títularizadora Colombiana S.A, disponible en www.titularizadora.com. \* Verifique que haya quedado cargado en la plataforma el archivo de la cédula. El nombre del archivo cargado aparecerá al lado.

Ingrese su **correo electrónico**. A este correo le llegará la confirmación de recepción de datos. De igual forma, luego de validar la información ingresada y corroborar contra el Depósito que el inversionista sea tenedor de TIN, el día de la asamblea le llegarán las credenciales de ingreso.

Ingrese los correos electrónicos de las personas a las cuales quiere **invitar** a la asamblea. Pueden ser máximo **cinco (5)** invitados. Los invitados podrán ver la asamblea, pero no tendrán voz ni voto en la misma.

Luego de leer la política de tratamiento de datos y aceptarla, se debe hacer **check** en el cuadro. Sin esta aceptación la plataforma no dejará enviar la información.

Una vez diligenciado todos los campos de clic en guardar.

Guardar

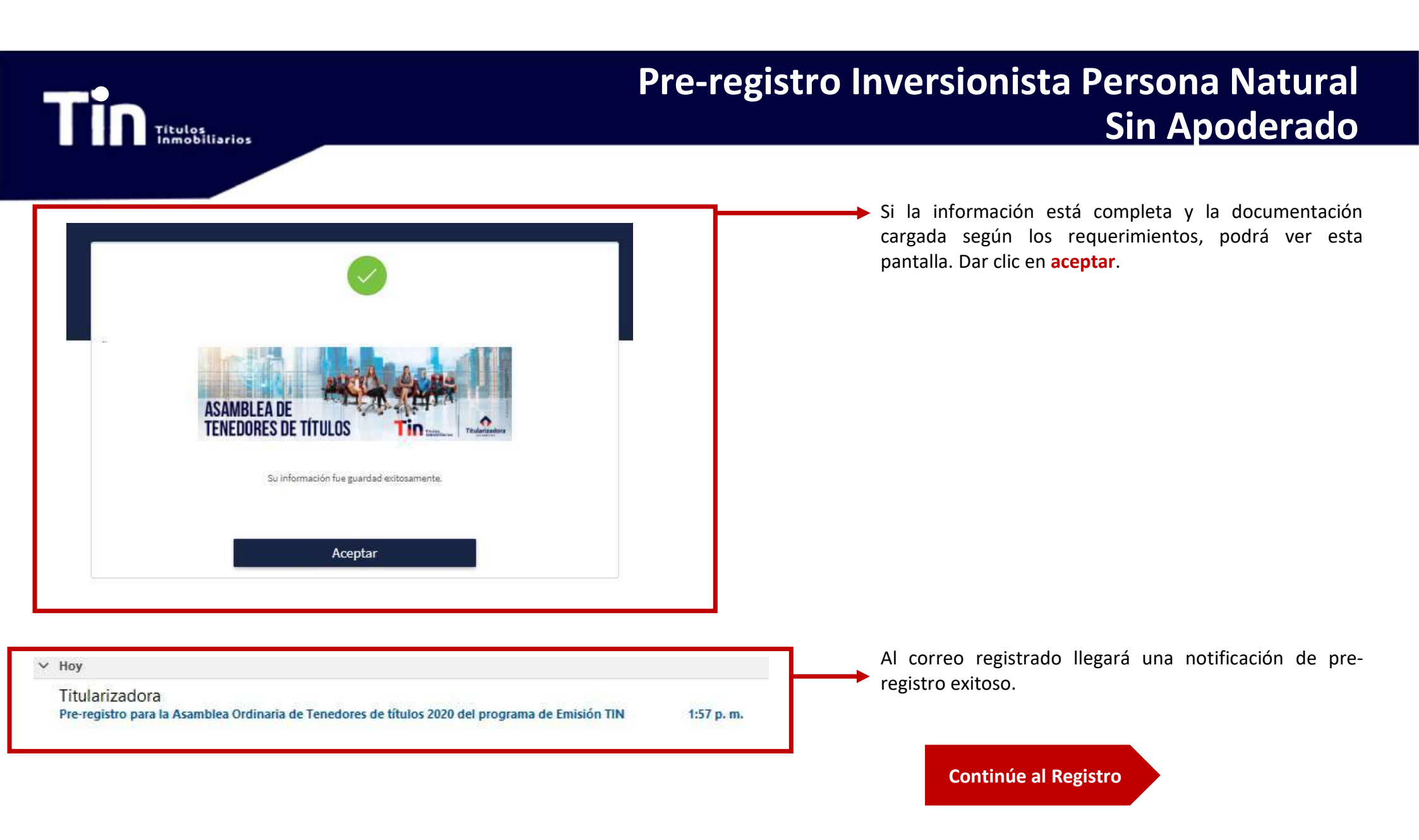

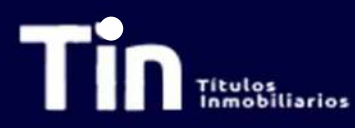

### Pre-registro Inversionista Persona Natural Con Apoderado

| Será representado por apoderado en la asamblea?*  Sí NO                                                                                                    | Si es persona natural y tiene apoderado continúe aquí y marque SI.                                                                                              |
|----------------------------------------------------------------------------------------------------|----------------------------------------------------------------------------------------------------|
| Cédula del inversionista ( las 2 caras de la cédula) *           Seleccionar archivo         Ningún archivo seleccionado                                                                                                    | Se debe cargar la cédula del inversionista con las dos caras. Por favor de click en seleccionar archivo. El archivo puede ser cargado en extensión .pdf o .jpg. |
| Abrir     X     Abrir     X                                                                                                    |                                                                                                    |
| Organizar • Nueva carpeta       Ile • Ile • | Busque en el directorio la ruta en donde tiene guardada<br>la cédula y selecciónela. Posteriormente hacer click en<br>abrir.                                    |
| Nombre: Archivos personalizados (*.tiff,* v                                                                                                    |                                                                                                    |

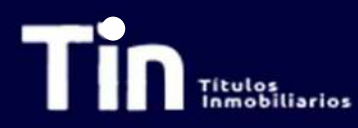

#### Pre-registro Inversionista Persona Natural Con Apoderado

| Cédula del inversionista ( las 2 caras de la cédula) *           Seleccionar archivo         cédula.pdf                                             | Verifique que haya quedado cargado en la plataforma el archivo de la cédula. El nombre del archivo cargado aparecerá al lado.                                                                                                    |
|----------------------------------------------------------------------------------------------------|----------------------------------------------------------------------------------------------------|
| Nombre Apoderado*                                                                                                    | Incluir el <b>nombre del apoderado (nombres y apellidos)</b><br>que lo representará en la Asamblea.                                                                                                    |
| Tipo de identificación del apoderado.*<br>Cédula de Ciudadanía<br>Cédula de Extranjería<br>NIP<br>NIT<br>Pasaporte<br>Tarjeta de Identidad<br>Other | Seleccione el <b>tipo de identificación del apoderado</b> y<br>escoja entre cédula de ciudadanía, NIP, NIT, Pasaporte,<br>Tarjeta de identidad u otro.                                                                                                    |
| Número de identificación*<br>Solo números, sin espacios ni caracteres especiales                                                                    | Incluya el número de identificación sin puntos ni comas.<br>Ingrese el correo electrónico de la persona que votará                                                                                                    |
| Correo electrónico de la persona que votará en la asamblea*<br>En este correo recibiră sus credenciales de ingreso para la votación                 | <ul> <li>en la asamblea. A este correo le llegará la confirmación de recepción de datos. De igual forma, luego de validar la información ingresada y corroborar contra el Depósito que el inversionista sea tenedor de TIN, el día de la asamblea le llegará las credenciales de ingreso.</li> </ul> |

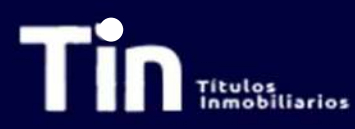

| Tipo de Representación del apoderado ( si el apoderado es persona natural o jurídica de ser el caso)*                                                                                        | Seleccione la naturaleza de su apoderado. Si su<br>apoderado es persona natural continúe en este slide. Si<br>su apoderado es Persona Jurídica de clic en la siguiente<br>flecha Apoderado persona jurídica |
|----------------------------------------------------------------------------------------------------|----------------------------------------------------------------------------------------------------|
| Persona Jurídica  Anexar Poder Poderdante (Persona Natural o Jurídica)*  Seleccionar archivo Ningún archivo seleccionado                                                                     | Se debe cargar el <b>poder de persona natural</b><br><b>diligenciado</b> . Por favor de clic en seleccionar archivo. El<br>archivo puede ser cargado en extensión .pdf .jpg. docx.                          |
| Nucva corpets   Imágenes Nombre   Imágenes Nombre   Todos Poder Persona Natural.pdf   Vanos 17/04/2020 545 p.m.   ALCO 217 Sas verde sol   Corpense zover BAT SYMANTEC                       | Busque en el directorio la ruta en donde tiene guardado<br>el poder de persona natural y selecciónelo.<br>Posteriormente hacer clic en abrir.                                                               |
| Nombre:       Peder Persone NaturaLpdf         Abrir       Canceler         Anexar Poder Poderdante (Persona Natural o Jurídica)*         Seleccionar archivo       Poder Persona NaturaLpdf | Verifique que haya quedado cargado en la plataforma el<br>archivo del poder. El nombre del archivo cargado<br>aparecerá al lado.                                                                            |

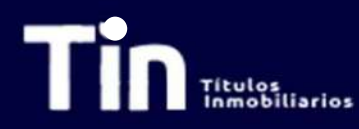

| Cédula apoderado<br>Seleccionar a                                                                                                    | ( las 2 caras de la cédula) *<br><b>rchivo</b> ) Ningún archivo selecc | ionado                                                                  |                                                                 |                   |                                          | Se debe cargar la cédula del apoderado con las do caras. Por favor de clic en seleccionar archivo. El archivo puede ser cargado en extensión .pdf o .jpg. |
|----------------------------------------------------------------------------------------------------|------------------------------------------------------------------------|-------------------------------------------------------------------------|-----------------------------------------------------------------|-------------------|------------------------------------------|----------------------------------------------------------------------------------------------------|
| Generation     Generation     Generation | e equipo 🔹 Escritorio                                                  |                                                                         | ~                                                               | Õ "P Bus          | car en Escritorio                        | Busque en el directorio la ruta en donde tiene guardada                                                                                                   |
| Organizar 👻 Nueva ca                                                                                                    | rpeta                                                                  |                                                                         |                                                                 |                   | BEZ - 🛄 📀                                | la cédula y selecciónela. Posteriormente hacer clic el                                                                                                    |
| 📰 Imágenes 💉 ^                                                                                                    | Nombre                                                                 | Fecha de modificación                                                   | Тіро                                                            | Tamaño            |                                          | abrir.                                                                                                    |
| <ul> <li>Todos</li> <li>Tesorena</li> <li>Julio</li> <li>ALCO 217</li> <li>Casa verde sol</li> <li>Ordinaria 2020</li> <li>Residuales</li> <li>OneDrive - Titular</li> <li>Titularizadora Coli</li> <li>Este equipo</li> <li>Descargas</li> <li>Documentos</li> <li>Escritorio</li> </ul>                                                                                                    | Cédule apoderado.pdf Varios BAT SYMANTEC                               | 19/07/2020 5:41 p. m.<br>17/04/2020 4:58 p. m.<br>21/06/2019 9:11 a. m. | Adobe Acróbat D.,<br>Carpeta de archivos<br>Carpeto de archivos | 854 KB            |                                          |                                                                                                    |
| Nomt                                                                                                    | re Cédula apoderado.pdf                                                |                                                                         |                                                                 | Archivos     Abri | personalizados (*.tiff;* ~<br>r Cancelar |                                                                                                    |
| Cédula apoderado                                                                                                    | ) ( las 2 caras de la cédula) *<br>(rchivo ) Cédula apoderado.pd       | f                                                                       |                                                                 |                   |                                          | <ul> <li>Verifique que haya quedado cargado en la plataforma e<br/>archivo de la cédula. El nombre del archivo cargado<br/>aparecerá al lado.</li> </ul>  |

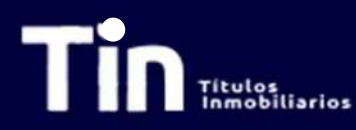

Diligencie los correos de los invitados de su entidad separados por comas.

(Máximo 5 invitados

Ingrese los correos electrónicos de las personas a las cuales quiere **invitar** a la asamblea. Pueden ser máximo **cinco (5)** invitados. Los invitados podrán ver la asamblea, pero no tendrán ni voz ni voto en la misma.

Declaro que la información suministrada es veraz y que autorizo de manera previa, expresa e informada a la Titularizadora Colombiana S.A. entidad domiciliada en la ciudad de Bogotá, D.C. en la Carrera 9A No 99-02 Piso 7, para que recolecte, transmita y, en general, procese los datos personales que aquí se solicitan (los "Datos Personales"). Los Datos Personales se procesarán para fines del registro de los inversionistas y su participación en la Asamblea Ordinaria de Tenedores de Títulos del Programa de Emisión TIN 2020 y serán compartidos con Credicorp Capital Fiduciaria S.A en su calidad de Representante Legal de Tenedores de Títulos del Programa de Emisión TIN. Se podrán ejercer los derechos de actualización, conocimiento y rectificación a través del correo SecretariaGeneral@titularizadora.com. Los Datos Personales serán procesados de conformidad con Política de Tratamiento de Datos Personales de la Títularizadora.Colombiana S.A., disponible en www.titularizadora.com. \*

Luego de leer la política de tratamiento de datos y aceptarla, se debe hacer **check** en el cuadro. Sin esta aceptación la plataforma no dejará enviar la información.

Una vez diligenciado todos los campos de clic en guardar.

Guardar

| Títulos                                                                                                    | Pre-registro Inversionista Persona Natural<br>Con Apoderado Persona Natural                                                         |  |  |  |
|----------------------------------------------------------------------------------------------------|----------------------------------------------------------------------------------------------------|--|--|--|
| <image/> <image/> | Si la información está completa y la documentación<br>cargada según los requerimientos, verá esta pantalla.<br>Dar clic en aceptar. |  |  |  |
| <ul> <li>Hoy</li> <li>Titularizadora</li> <li>Pre-registro para la Asamblea Ordinaria de Tenedores de títulos 2020 del programa de Emisión TIN</li> </ul>                                                                                                    | Al correo registrado llegará una notificación de pre-<br>registro exitoso.                                                          |  |  |  |

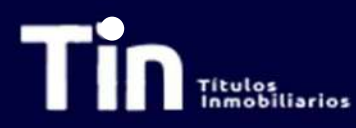

| Tipo de Representación del apoderado (si el apoderado es persona natural o jurídica de ser el caso)*                                                                                                    | Seleccione la naturaleza de su apoderado. Si su apoderado es persona jurídica continúe en este slide.                                                                              |
|----------------------------------------------------------------------------------------------------|----------------------------------------------------------------------------------------------------|
| Persona Natural<br>Persona Jurídica<br>Concentration de la concentration de la concentratio | Se debe cargar el <b>poder de persona natural</b><br><b>diligenciado</b> . Por favor de clic en seleccionar archivo. El<br>archivo puede ser cargado en extensión .pdf .jpg. docx. |
|                                                                                                    | Busque en el directorio la ruta en donde tiene guardado<br>el poder de persona natural y selecciónelo.                                                                             |
| Organizar Nucva corpets       Nombre       Pecha de modificación       Tipe       Tamaño         Indos       Imágenes       Imágenes <td>Posteriormente nacer ciic en abrir.</td>                                                                                                    | Posteriormente nacer ciic en abrir.                                                                                                    |
| Nombre:       Poder Persons Natural.pdf         Anexar Poder Poderdante (Persona Natural o Jurídica)*         Seleccionar archivo       Poder Persona Natural.pdf                                                                                                    | Verifique que haya quedado cargado en la plataforma el<br>archivo del poder. El nombre del archivo cargado<br>aparecerá al lado.                                                   |

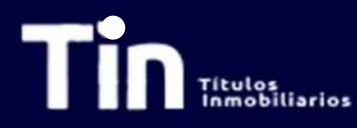

| Certificado de Exis                                                                                                    | stencia y Representación Legal<br><b>archivo</b> Ningún archivo selecci                                         | expedido por entidad con<br>onado                                                                | npetente del apod                                                     | lerado. *            | x                                    | Se debe cargar el Certificado de existencia y<br>representación legal del apoderado expedido por<br>entidad competente. Por favor de clic en seleccionar<br>archivo. El archivo puede ser cargado en extensión .pdf o<br>.jpg. |
|----------------------------------------------------------------------------------------------------|----------------------------------------------------------------------------------------------------|--------------------------------------------------------------------------------------------------|-----------------------------------------------------------------------|----------------------|--------------------------------------|----------------------------------------------------------------------------------------------------|
| Organizar  Nueva ca Imágenes Imágenes Todos Imágenes Tesoreria Julio ALCO 217 Casa verde sol Ordinaria 2020 Residuales Ordinaria 2020 Residuales Ordinaria col Este equipo Este equipo Descargas Documentos Estrictuio | rreeta<br>Nombre<br>Certificado de existencia.pdf<br>Varios<br>BAT SYMANTEC                                     | Fecha de modificación<br>10/07/2020 5:41 p. m.<br>17/04/2020 4:59 p. m.<br>21/08/2019 9:11 a. m. | Tipo<br>Adobe Acrobat D<br>Carpeta de archivos<br>Carpeta de archivos | Tamaño<br>854 KB     |                                      | Busque en el directorio la ruta en donde tiene guardado<br>el certificado de Existencia y representación legal y<br>selecciónelo. Posteriormente hacer clic en abrir.                                                          |
| Nomb<br>Certificado de El<br>Seleccionar                                                                                                    | re: Certificado de existencia.pdf<br>xistencia y Representación Lega<br>r <b>archivo</b> Certificado de exister | al expedido por entidad co<br>ncia.pdf                                                           | ompetente del api                                                     | Archivos p     Abrir | ersonalizados (*tiff;* v<br>Cancelar | Verifique que haya quedado cargado en la plataforma el<br>archivo de certificado de Existencia y Representación<br>Legal. El nombre del archivo cargado aparecerá al lado.                                                     |

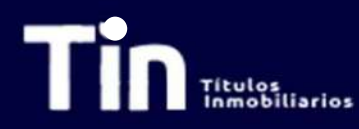

| Cédula apoderado ( las 2 caras de la cédula) *           Seleccionar archivo         Ningún archivo seleccionado |                                                                        |                       |                     |            |                            | Se debe cargar la cédula del apoderado con las dos caras. Por favor de clic en seleccionar archivo. El archivo puede ser cargado en extensión .pdf o .jpg. |               |  |
|----------------------------------------------------------------------------------------------------|------------------------------------------------------------------------|-----------------------|---------------------|------------|----------------------------|----------------------------------------------------------------------------------------------------|---------------|--|
|                                                                                                    | te equipo » Escritorio                                                 |                       | v                   | Ö 🔎 Bus    | car en Escritorio          | Busque en el directorio la ruta en donde tiene guar                                                                                                    | dada          |  |
| Quantinu a                                                                                                    |                                                                        |                       |                     |            | R                          | la códula y colocciónala. Postoriormonto bacor cli                                                                                                    | ic on         |  |
|                                                                                                    | Nambre                                                                 | Eacha da madificación | Time                | Tananga    | 8 · LN U                   |                                                                                                    | ic en         |  |
| Todos 💉                                                                                                    |                                                                        | 18/07/2020 5-11       | ALL ALLAD           | aca vo     |                            | aprir.                                                                                                    |               |  |
| Tesoreria 🖉                                                                                                    | Varios                                                                 | 17/04/2020 4:58 p. m. | Carpeta de archivos | 0,0 400    |                            |                                                                                                    |               |  |
| 🖌 oilut 📙                                                                                                    | BAT SYMANTEC                                                           | 21/08/2019 9:11 a.m.  | Carpeta de archivos |            |                            |                                                                                                    |               |  |
| ALCO 217                                                                                                    |                                                                        |                       |                     |            |                            |                                                                                                    |               |  |
| Casa verde sol                                                                                                   |                                                                        |                       |                     |            |                            |                                                                                                    |               |  |
| Ordinaria 2020                                                                                                   |                                                                        |                       |                     |            |                            |                                                                                                    |               |  |
| Residuales                                                                                                    |                                                                        |                       |                     |            |                            |                                                                                                    |               |  |
| 📥 OneDrive - Titular                                                                                             |                                                                        |                       |                     |            |                            |                                                                                                    |               |  |
| 👖 Titularizadora Coli                                                                                            |                                                                        |                       |                     |            |                            |                                                                                                    |               |  |
| 💻 Este equipo                                                                                                    |                                                                        |                       |                     |            |                            |                                                                                                    |               |  |
| 🐥 Descargas                                                                                                    |                                                                        |                       |                     |            |                            |                                                                                                    |               |  |
| 🗎 Documentos                                                                                                    |                                                                        |                       |                     |            |                            |                                                                                                    |               |  |
| Escritorio Y                                                                                                    |                                                                        |                       |                     |            |                            |                                                                                                    |               |  |
| Nom                                                                                                    | bre: Cédula apoderado.pdf                                              |                       |                     | ~ Archivos | personalizados (*.tiff;* ~ |                                                                                                    |               |  |
|                                                                                                    |                                                                        |                       |                     | Abri       | r Cancelar                 |                                                                                                    |               |  |
| 5                                                                                                    |                                                                        | - de                  |                     | ilė.       |                            |                                                                                                    |               |  |
|                                                                                                    |                                                                        |                       |                     |            |                            |                                                                                                    |               |  |
| Cédula apoderado                                                                                                 | o ( las 2 caras de la cédula) *<br><b>archivo</b> ) Cédula apoderado.p | df                    |                     |            |                            | <ul> <li>Verifique que haya quedado cargado en la plataforr</li> <li>archivo de la cédula. El nombre del archivo car<br/>aparecerá al lado.</li> </ul>     | na el<br>gado |  |

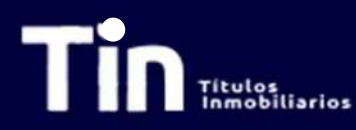

Diligencie los correos de los invitados de su entidad separados por comas.

(Máximo 5 invitados

Ingrese los correos electrónicos de las personas a las cuales quiere **invitar** a la asamblea. Pueden ser máximo **cinco (5)** invitados. Los invitados podrán ver la asamblea, pero no tendrán ni voz ni voto en la misma.

Declaro que la información suministrada es veraz y que autorizo de manera previa, expresa e informada a la Titularizadora Colombiana S.A. entidad domiciliada en la ciudad de Bogotá, D.C. en la Carrera 9A No 99-02 Piso 7, para que recolecte, transmita y, en general, procese los datos personales que aquí se solicitan (los "Datos Personales"). Los Datos Personales se procesarán para fines del registro de los inversionistas y su participación en la Asamblea Ordinaria de Tenedores de Títulos del Programa de Emisión TIN 2020 y serán compartidos con Credicorp Capital Fiduciaria S.A en su calidad de Representante Legal de Tenedores de Títulos del Programa de Emisión TIN. Se podrán ejercer los derechos de actualización, conocimiento y rectificación a través del correo SecretariaGeneral@titularizadora.com. Los Datos Personales serán procesados de conformidad con Política de Tratamiento de Datos Personales de la Títularizadora Colombiana S.A., disponible en www.titularizadora.com. \*

Luego de leer la política de tratamiento de datos y aceptarla, se debe hacer **check** en el cuadro. Sin esta aceptación la plataforma no dejará enviar la información.

Una vez diligenciado todos los campos de click en guardar.

Guardar

| Títulos<br>Inmobiliarios                                                                                                    | Pre-registro Inversionista Persona Natural<br>Con Apoderado Persona Jurídica                                                        |  |  |  |
|----------------------------------------------------------------------------------------------------|----------------------------------------------------------------------------------------------------|--|--|--|
| <image/> <image/> | Si la información está completa y la documentación<br>cargada según los requerimientos, verá esta pantalla.<br>Dar clic en aceptar. |  |  |  |
| <ul> <li>Hoy</li> <li>Titularizadora</li> <li>Pre-registro para la Asamblea Ordinaria de Tenedores de títulos 2020 del programa de Emisión TIN</li> </ul>                                                                                                    | Al correo registrado llegará una notificación de pre-<br>registro exitoso.                                                          |  |  |  |

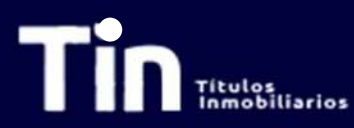

#### Pre-registro Inversionista Persona Jurídica Sin Apoderado

| Será representado por apoderado en la asamble<br>Sí<br>NO                                                                                                    | a?*                                                                                                    | ~                                | Si es persona jurídica y no tiene apoderado continúe aquí<br>y marque NO.                                                                                                    |
|----------------------------------------------------------------------------------------------------|----------------------------------------------------------------------------------------------------|----------------------------------|----------------------------------------------------------------------------------------------------|
| Cédula del representante legal ( las 2 caras de la<br>Seleccionar archivo Ningún archivo selecci                                                                                          | cédula) *<br>onado                                                                                                    |                                  | Se debe cargar la cédula del representante legal del<br>inversionista con las dos caras. Por favor de clic en<br>seleccionar archivo. El archivo puede ser cargado en<br>extensión .pdf o .jpg. |
| Abrir     Abrir     Abrir     Abrir     Abrir     Abrir                                                                                                    | v (*                                                                                                    | Buscar en Escritorio             |                                                                                                    |
|                                                                                                    |                                                                                                    |                                  |                                                                                                    |
| Imágenes * Nombre Todos  Todos  Tescneria * Otorio BAT SYMANTEC ALCO 217 Casa verde sol Ordinaria 2020 Residuales OneDrive - Titular Titularizadora Coli Este equipo Descargas Documentos | Fecha de modificación     Tipo     Ta       10/07/2020 5:41 p. m.     Adobe Acrobat D     17/04/2020 4:58 p. m.       17/04/2020 4:58 p. m.     Carpeta de archivos       21/08/2019 9:11 a. m.     Carpeta de archivos | maño<br>854 KB                   | Busque en el directorio la ruta en donde tiene guardada<br>la cédula y selecciónela. Posteriormente hacer clic en<br>abrir.                                                                     |
| Nombre:                                                                                                    |                                                                                                    | Archivos personalizados (* tiff* |                                                                                                    |
|                                                                                                    |                                                                                                    | Abrir Cancelar                   |                                                                                                    |

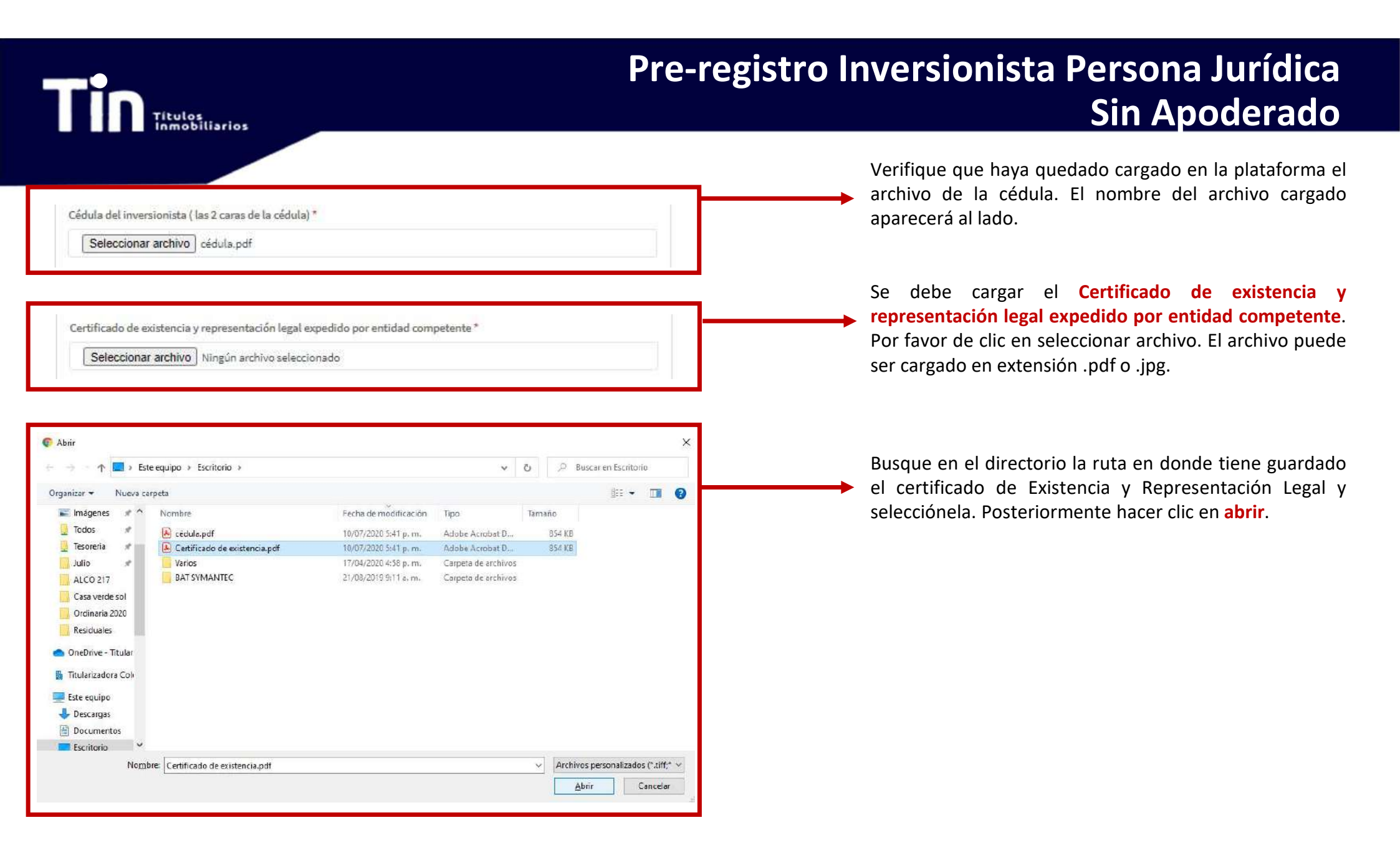

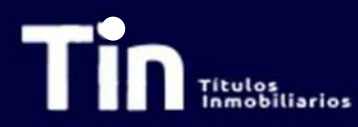

#### Pre-registro Inversionista Persona Jurídica Sin Apoderado

Certificado de existencia y representación legal expedido por entidad competente\*

Seleccionar archivo Certificado de existencia.pdf

Verifique que haya quedado cargado en la plataforma el Certificado de Existencia y Representación Legal. El nombre del archivo cargado aparecerá al lado.

| Diligencie los correos de los invitados de su entidad separados por comas. |    |
|----------------------------------------------------------------------------|----|
| (Māximo 5 invitados)                                                       |    |
|                                                                            | 11 |

Ingrese los correos electrónicos de las personas a las cuales quiere **invitar** a la asamblea. Pueden ser máximo **cinco (5)** invitados. Los invitados podrán ver la asamblea, pero no tendrán ni voz ni voto en la misma.

Declaro que la información suministrada es veraz y que autorizo de manera previa, expresa e informada a la Titularizadora Colombiana S.A. entidad domiciliada en la ciudad de Bogotá, D.C. en la Carrera 9A No 99-02 Piso 7, para que recolecte, transmita y, en general, procese los datos personales que aquí se solicitan (los "Datos Personales"). Los Datos Personales se procesarán para fines del registro de los inversionistas y su participación en la Asamblea Ordinaria de Tenedores de Títulos del Programa de Emisión TIN 2020 y serán compartidos con Credicorp Capital Fiduciaria S.A en su calidad de Representante Legal de Tenedores de Titulos del Programa de Emisión TIN. Se podrán ejercer los derechos de actualización, conocimiento y rectificación a través del correo SecretariaGeneral@titularizadora.com. Los Datos Personales serán procesados de conformidad con Política de Tratamiento de Datos Personales de la Titularizadora Colombiana S.A., disponible en www.titularizadora.com. \* Luego de leer la política de tratamiento de datos y aceptarla, se debe hacer **check** en el cuadro. Sin esta aceptación la plataforma no dejará enviar la información.

Una vez diligenciado todos los campos de clic en guardar.

Guardar

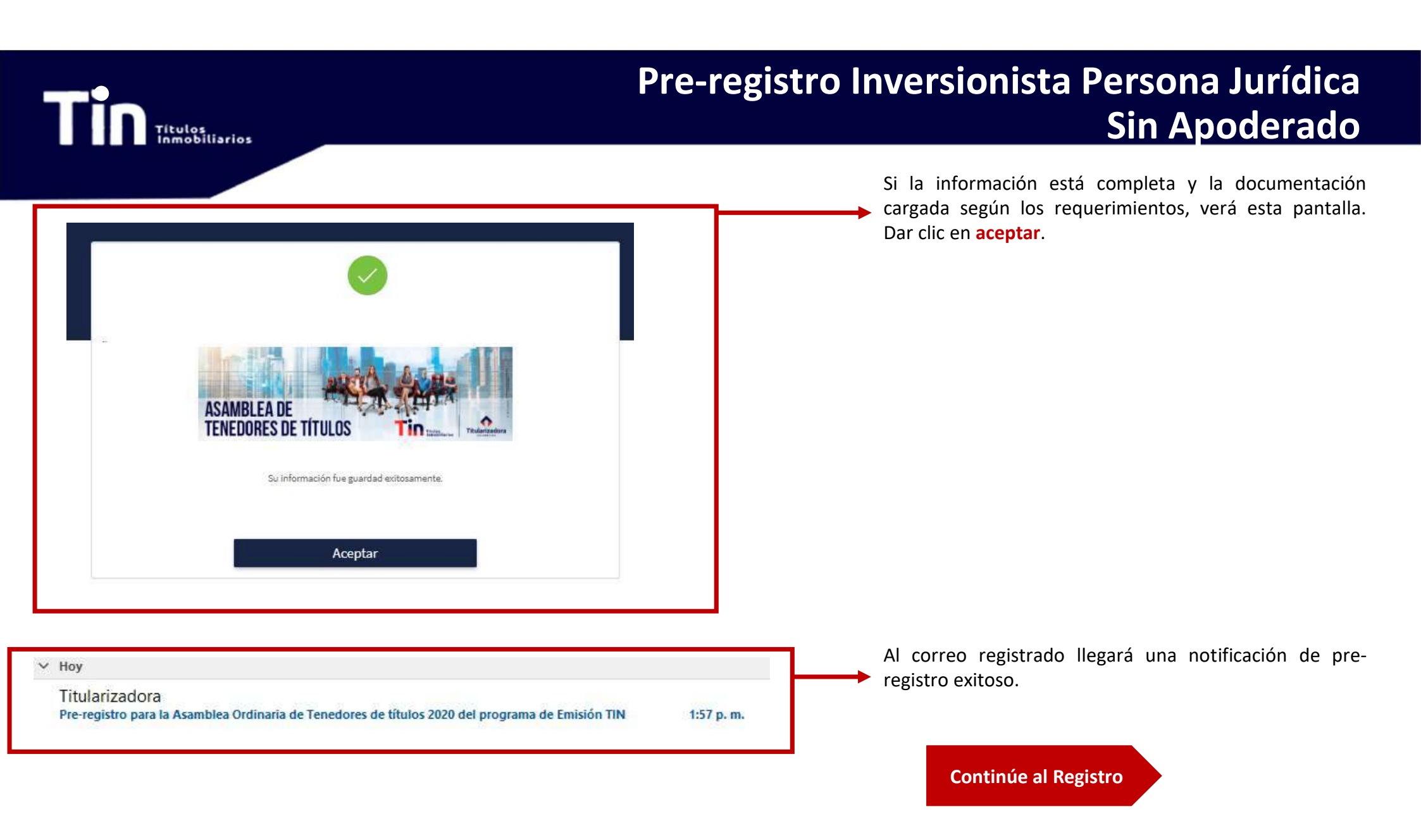

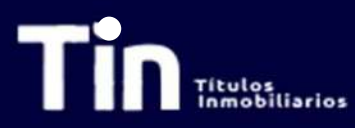

### Pre-registro Inversionista Persona Jurídica Con Apoderado

| Será representado por apoderado en la asamblea?*                                                                                                    | Si es persona jurídica y tiene apoderado continúe aquí y marque SI.                                                                                                    |
|----------------------------------------------------------------------------------------------------|----------------------------------------------------------------------------------------------------|
| Sí<br>NO<br>Cédula del representante legal ( las 2 caras de la cédula) *<br>Seleccionar archivo Ningún archivo seleccionado                                                                                                    | Se debe cargar la <b>cédula del representante legal del</b><br><b>inversionista</b> con las dos caras. Por favor de clic en<br>seleccionar archivo. El archivo puede ser cargado en<br>extensión .pdf o .jpg. |
| Abrir     Abrir     A | Busque en el directorio la ruta en donde tiene guardada<br>la cédula y selecciónela. Posteriormente hacer clic en<br>abrir.                                                                                   |
| Nombre: Archivos personalizados (*.tiff,* 🗸                                                                                                    |                                                                                                    |

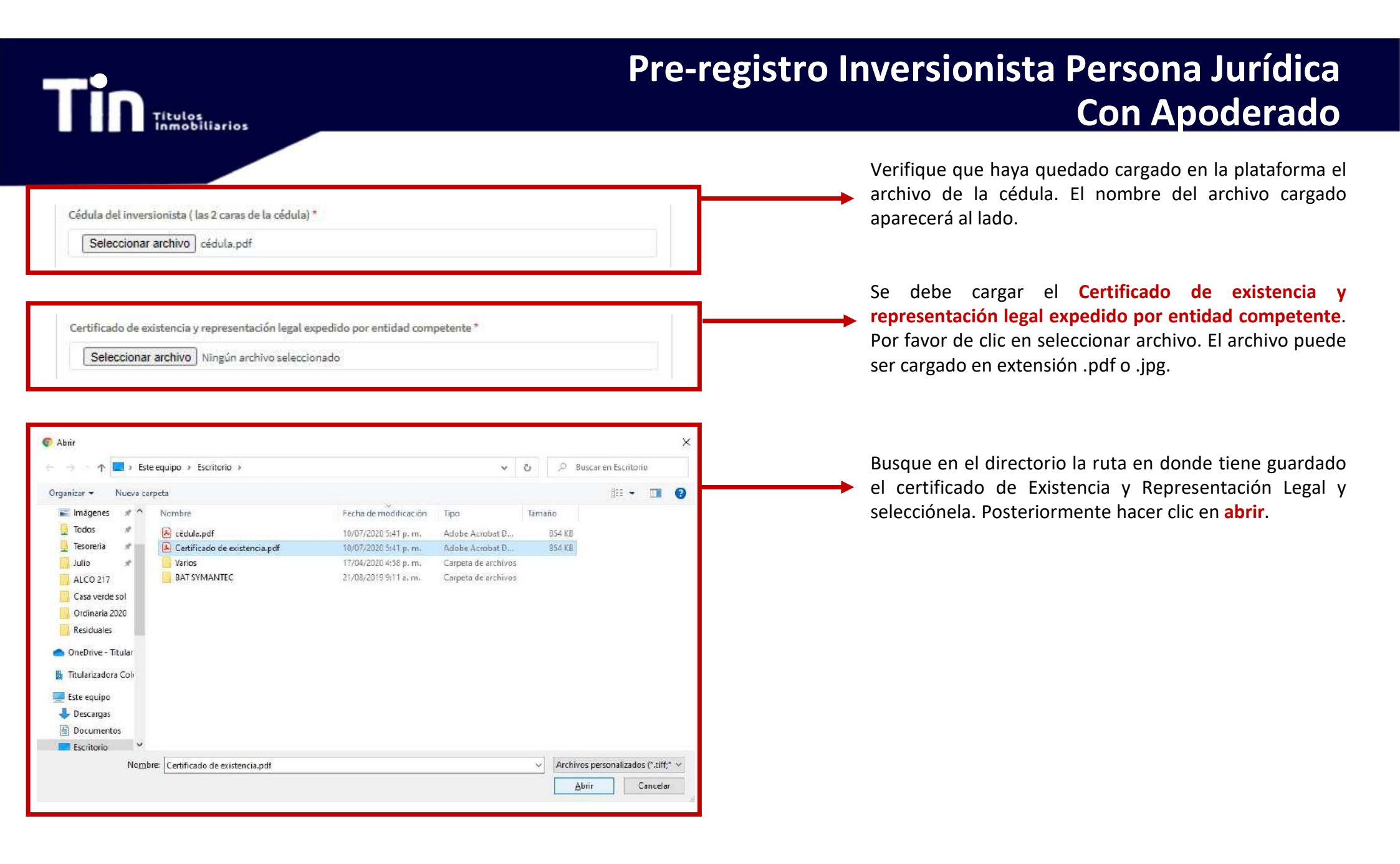

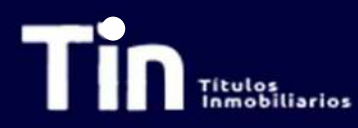

#### Pre-registro Inversionista Persona Jurídica Con Apoderado

| Certificado de existencia y representación legal expedido por entidad competente *           Seleccionar archivo         Certificado de existencia.pdf                               | <ul> <li>Verifique que haya quedado cargado en la plataforma el</li> <li>Certificado de Existencia y Representación Legal. El nombre del archivo cargado aparecerá al lado.</li> </ul>                                                                                                    |
|----------------------------------------------------------------------------------------------------|----------------------------------------------------------------------------------------------------|
| Nombre Apoderado*                                                                                                    | <ul> <li>Incluir el nombre del apoderado (nombres y apellidos)<br/>que lo representará en la Asamblea.</li> </ul>                                                                                                    |
| Tipo de identificación del apoderado.*                                                                                                    | Seleccione el <b>tipo de identificación del apoderado</b> y escoja entre cédula de ciudadanía, NIP, NIT, Pasaporte, Tarjeta de identidad u otro.                                                                                                    |
| Cédula de Ciudadanía<br>Cédula de Extranjería<br>NIP<br>NIT<br>Pasaporte<br>Tarjeta de Identidad<br>Other                                                                            |                                                                                                    |
| Número de identificación*                                                                                                    | Incluya el número de identificación sin puntos ni comas.                                                                                                    |
| Solo números, sin espacios ni caracteres especiales Correo electrónico de la persona que votará en la asamblea* En este correo recibirá aus credenciales de ingreso para la votación | Ingrese el correo electrónico de la persona que votará<br>en la asamblea. A este correo le llegará la confirmación<br>de recepción de datos. De igual forma, luego de validar la<br>información ingresada y corroborar contra el Depósito<br>que el inversionista sea tenedor de TIN, el día de la<br>asamblea le llegará las credenciales de ingreso. |

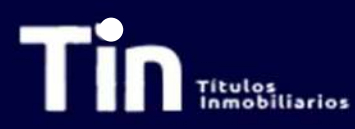

| Tipo de Representación de                                                                                                    | el apoderado ( si el apoderado es person                                                                                                    | a natural o jurídica de ser el c                                                                               | Seleccione la naturaleza de su apoderado. Si su<br>apoderado es persona natural continúe en este slide. Si<br>su apoderado es Persona Jurídica de clic en la flecha. |                                                                                                    |
|----------------------------------------------------------------------------------------------------|----------------------------------------------------------------------------------------------------|----------------------------------------------------------------------------------------------------|----------------------------------------------------------------------------------------------------|----------------------------------------------------------------------------------------------------|
| Persona Natural<br>Persona Jurídica                                                                                                    |                                                                                                    |                                                                                                    |                                                                                                    | Con apoderado Persona Jurídica                                                                                                    |
| Anexar Poder Poderdante                                                                                                    | (Persona Natural o Jurídica) *<br>Ningún archivo seleccionado                                                                                                    |                                                                                                    |                                                                                                    | Se debe cargar el <b>poder de persona jurídica</b><br><b>diligenciado</b> . Por favor de clic en seleccionar archivo. El<br>archivo puede ser cargado en extensión .pdf .jpg. docx. |
| 🐨 Abrir                                                                                                    | Escritorio >                                                                                                    | ✓ Ö 🖓 Busca                                                                                                    | ar en Escritorio                                                                                                    | Ducque en el directorio la rute en dende tiene guerdade                                                                                                    |
| Organizar 🝷 Nueva carpeta                                                                                                    |                                                                                                    |                                                                                                    | i = - 🔟 🚷                                                                                                    | Busque en el directorio la ruta en donde tiene guardado                                                                                                    |
| Indigenes Tedos Tedos Tesoreria Julio Tesoreria Julio ALCO 217 Casa verde sol Ordineria 2020 Residuales Ordineria 2020 Residuales Ordineria 2020 Residuales Tatulanzadore Col Este equipo Descargas Documentos Escritorio Vombrive Poder Pe | Fecta de modificación<br>spdf 10/07/2020 541 p.m.<br>Persona Junidica.pdf 10/07/2020 541 p.m.<br>17/04/2020 543 p.m.<br>17/04/2020 543 p.m.<br>17/04/2020 543 p.m.<br>17/04/2020 543 p.m.<br>17/04/2020 543 p.m. | Tipo Ternaño<br>Adobe Acrobat D 854 KB<br>Adobe Acrobat D 854 KB<br>Carpeta de archivos<br>Carpeta de archivos | tersonalizados (*bift,* ↔<br>Cancelar                                                                                                    | el poder de persona jurídica y selecciónelo.<br>Posteriormente hacer clic en <mark>abrir</mark> .                                                                                   |
| Anexar Poder Poderdante ( F                                                                                                    | Persona Natural o Jurídica) *<br>oder Persona Jurídica.pdf                                                                                                    | April                                                                                                    | Lancear                                                                                                    | Verifique que haya quedado cargado en la plataforma el<br>archivo del poder. El nombre del archivo cargado<br>aparecerá al lado.                                                    |

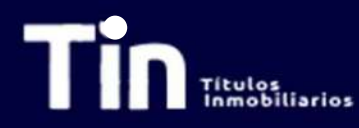

| Cédula apoderado                                                                                                    | ( las 2 caras de la cédula) *<br>rchivo ) Ningún archivo selecci        | onado                                                                   |                                            |                     |                                              | Se debe cargar la cédula del apoderado con las do caras. Por favor de clic en seleccionar archivo. El archivo puede ser cargado en extensión .pdf o .jpg. | los<br>ivo  |
|----------------------------------------------------------------------------------------------------|-------------------------------------------------------------------------|-------------------------------------------------------------------------|--------------------------------------------|---------------------|----------------------------------------------|----------------------------------------------------------------------------------------------------|-------------|
| C Abrir                                                                                                    | and the many state                                                      |                                                                         |                                            |                     |                                              |                                                                                                    |             |
| + T - + tst                                                                                                    | e equipo » Escricono                                                    |                                                                         | * (                                        | 0 0 50              | scar en Escritorio                           | Busque en el directorio la ruta en donde tiene guardad                                                                                                    | ida         |
| Organizar + Nueva ca                                                                                                    | rpeta                                                                   | New Mil West are                                                        |                                            |                     |                                              | la cedula y seleccionela. Posteriormente hacer clic e                                                                                                    | en          |
| Todos                                                                                                    | Nombre                                                                  | Fecha de modificación                                                   | Тіро                                       | Tamaño              |                                              | abrir.                                                                                                    |             |
| <ul> <li>Tesorena</li> <li>Julio</li> <li>ALCO 217</li> <li>Casa verde sol</li> <li>Ordinaria 2020</li> <li>Residuales</li> <li>OneDrive - Titular</li> <li>Titularizadora Colo</li> <li>Este equipo</li> <li>Descorgas</li> <li>Documentos</li> <li>Escritorio</li> </ul> | Varios<br>BAT SYMANTEC                                                  | 10/07/2020 x4 1 p. m.<br>17/04/2020 4:58 p. m.<br>21/06/2019 9:11 a. m. | Carpeta de archivos<br>Carpeta de archivos | 624 ND              |                                              |                                                                                                    |             |
| Nom                                                                                                    | Cédula apoderado.pdf                                                    |                                                                         |                                            | Archive     Athered | s personalizados (*.tiff;* ~<br>rir Cancelar |                                                                                                    |             |
| Cédula apoderado                                                                                                    | ) ( las 2 caras de la cédula) *<br><b>Irchivo</b> ) Cédula apoderado.pd | f                                                                       |                                            |                     |                                              | <ul> <li>Verifique que haya quedado cargado en la plataforma e archivo de la cédula. El nombre del archivo cargada aparecerá al lado.</li> </ul>          | i el<br>ido |

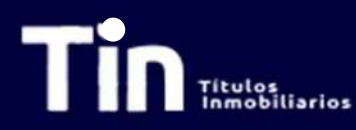

Diligencie los correos de los invitados de su entidad separados por comas.

(Máximo 5 invitados

Ingrese los correos electrónicos de las personas a las cuales quiere **invitar** a la asamblea. Pueden ser máximo **cinco (5)** invitados. Los invitados podrán ver la asamblea, pero no tendrán ni voz ni voto en la misma.

Declaro que la información suministrada es veraz y que autorizo de manera previa, expresa e informada a la Titularizadora Colombiana S.A. entidad domiciliada en la ciudad de Bogotá, D.C. en la Carrera 9A No 99-02 Piso 7, para que recolecte, transmita y, en general, procese los datos personales que aquí se solicitan (los "Datos Personales"). Los Datos Personales se procesarán para fines del registro de los inversionistas y su participación en la Asamblea Ordinaria de Tenedores de Títulos del Programa de Emisión TIN 2020 y serán compartidos con Credicorp Capital Fiduciaria S.A en su calidad de Representante Legal de Tenedores de Títulos del Programa de Emisión TIN. Se podrán ejercer los derechos de actualización, conocimiento y rectificación a través del correo SecretariaGeneral@titularizadora.com. Los Datos Personales serán procesados de conformidad con Política de Tratamiento de Datos Personales de la Títularizadora Colombiana S.A., disponible en www.titularizadora.com. \*

Luego de leer la política de tratamiento de datos y aceptarla, se debe hacer **check** en el cuadro. Sin esta aceptación la plataforma no dejará enviar la información.

Una vez diligenciado todos los campos de click en guardar.

Guardar

| Títulos<br>inmobiliarios                                                                                                    | Pre-registro Inversionista Persona Jurídica<br>Con Apoderado Persona Natural                                                                |
|----------------------------------------------------------------------------------------------------|----------------------------------------------------------------------------------------------------|
| <image/> <image/> <image/> <image/> <image/> <image/> <image/> <image/> <image/> <image/> <image/> <image/> <image/> <image/> <image/> <image/> <image/> <image/> <image/> <image/> <image/> <image/> <image/> <image/> <image/> <image/> <image/> <image/> <image/> <image/> <image/> <image/> <image/> | Si la información está completa y la documentación<br>cargada según los requerimientos, verá esta pantalla.<br>Dar clic en <b>aceptar</b> . |
| <ul> <li>Hoy</li> <li>Titularizadora</li> <li>Pre-registro para la Asamblea Ordinaria de Tenedores de títulos 2020 del programa de Emisión TIN</li> </ul>                                                                                                    | Al correo registrado llegará una notificación de pre-<br>registro exitoso.                                                                  |

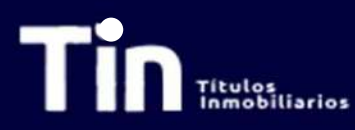

| Tipo de Representación del apoderado ( si el apoderado es persona natural o jurídica de ser el caso)*                                                                                                    | Seleccione la naturaleza de su apoderado. Si su apoderado es Persona Jurídica continúe en este slide.                      |
|----------------------------------------------------------------------------------------------------|----------------------------------------------------------------------------------------------------|
| Persona Natural<br>Persona Junídica<br>Persona Junídica<br>Anexar Poder Poderdante (Persona Natural o Jurídica) *                                                                                                    | Se debe cargar el <b>poder de persona jurídica</b><br>diligenciado. Por favor de clic en seleccionar archivo. El           |
| Seleccionar archivo Ningún archivo seleccionado                                                                                                    | archivo puede ser cargado en extensión .pdf .jpg. docx.                                                                    |
| 🖅 🚽 – 🛧 🗖 » Este equipo » Escritorio » 🗸 🗸 🖓 Buscar en Escritorio                                                                                                    | Busque en el directorio la ruta en donde tiene guardado                                                                    |
| Organizar 🕶 Nueva carpeta 🔠 👻 🔟 🔕                                                                                                    | el poder de persona natural y seleccionelo.                                                                                |
| Imagents       Imagents       Imagents <td< td=""><td>Posteriormente hacer clic en <b>abrir</b>.</td></td<> | Posteriormente hacer clic en <b>abrir</b> .                                                                                |
| NUILLINE Poder Versona Juncka, par                                                                                                    |                                                                                                    |
| Anexar Poder Poderdante (Persona Natural o Jurídica)*           Seleccionar archivo         Poder Persona Jurídica.pdf                                                                                                    | Verifique que haya quedado cargado en la plataforma el archivo del poder. El nombre del archivo cargado aparecerá al lado. |

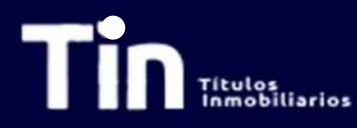

| Certificado de Existencia y Representación Legal expedido por entidad competente del apoderado. *           Seleccionar archivo         Ningún archivo seleccionado |                                                                           |                                                |                                            |            |                            | Se debe cargar el Certificado de existencia y<br>representación legal del apoderado expedido por<br>entidad competente. Por favor de clic en seleccionar<br>archivo. El archivo puede ser cargado en extensión .pdf o<br>.jpg. |
|----------------------------------------------------------------------------------------------------|---------------------------------------------------------------------------|------------------------------------------------|--------------------------------------------|------------|----------------------------|----------------------------------------------------------------------------------------------------|
| C Abrir                                                                                                    |                                                                           |                                                |                                            |            | ×                          |                                                                                                    |
| ← → · ↑ 🗖 > Este                                                                                                    | equipo → Escritorio                                                       |                                                | ~ (                                        | י א Bu     | scar en Escritorio         |                                                                                                    |
| Organizar 🔹 Nueva ca                                                                                                    | peta                                                                      |                                                |                                            |            |                            | Busque en el directorio la ruta en donde tiene guardado                                                                                                    |
| 📰 Imágenes  🖈 ^                                                                                                    | Nombre                                                                    | Fecha de modificación                          | Тіро                                       | Tamaño     |                            | el certificado de Existencia y representación legal y                                                                                                    |
| 🖳 Todos 🛷                                                                                                    | E Certificado de existencia.pdf                                           | 10/07/2020 5:41 p. m.                          | Adobe Acrobat D                            | 854 KB     |                            | selecciónelo. Posteriormente hacer clic en abrir.                                                                                                    |
| Tesoreria Julio Julio ALCO 217 Casa verde sol Orcinaria 2020 Residuales OneDrive - Titular Titularizadora Col Este equipo Descargas Documentos Escritorio           | Varios<br>EAT SYMANTEC                                                    | 17/04/2020 4:58 p. m.<br>21/08/2019 9:11 a. m. | Carpeta de archivos<br>Carpeta de archivos |            |                            |                                                                                                    |
| Nomb                                                                                                    | re: Certificado de existencia.pdf                                         |                                                |                                            | ✓ Archivo: | personalizados (*.tiff,* ~ |                                                                                                    |
| Certificado de Ex                                                                                                    | ístencia y Representación Lega<br><b>archivo</b> ) Certificado de exister | al expedido por entidad co<br>ncia.pdf         | ompetente del apo                          | Ab         |                            | <ul> <li>Verifique que haya quedado cargado en la plataforma el</li> <li>archivo de certificado de Existencia y Representación</li> <li>Legal. El nombre del archivo cargado aparecerá al lado.</li> </ul>                     |

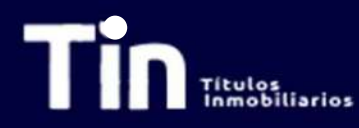

| Cédula apoderado                                                                                                    | ( las 2 caras de la cédula) *<br>rchivo ) Ningún archivo seleccion      | ado                                                                                              |                                                                       |                    |                                          | <ul> <li>Se debe cargar la cédula del apoderado con las dos caras. Por favor de clic en seleccionar archivo. El archivo puede ser cargado en extensión .pdf o .jpg.</li> </ul> |
|----------------------------------------------------------------------------------------------------|-------------------------------------------------------------------------|--------------------------------------------------------------------------------------------------|-----------------------------------------------------------------------|--------------------|------------------------------------------|----------------------------------------------------------------------------------------------------|
|                                                                                                    | e equipo » Escritorio                                                   |                                                                                                  | ~                                                                     | Ö 🔎 Bus            | car en Escritorio                        | Busque en el directorio la ruta en donde tiene guardada                                                                                                    |
| Imágenes Todos Todos Tesorena Julio ALCO 217 Casa verde sol Ordinaria 2020 Residuales OneDrive - Titular Titularizadora Cole Este equipo Descorgas Documentos Escritorio V | Nombre<br>Cédule epoderado, pdf<br>Varios<br>BAT SYMANTEC               | Fecha de modificación<br>10/07/2020 5:41 p. m.<br>17/04/2020 4:58 p. m.<br>21/06/2019 9:11 a. m. | Tipo<br>Adobe Acrobet D<br>Carpeta de archivos<br>Carpeta de archivos | Tamaño<br>854 KB   |                                          | abrir.                                                                                                    |
| Nom                                                                                                    | re Cédula apoderado.pdf                                                 |                                                                                                  |                                                                       | ✓ Archivos<br>Abri | personalizados (*.tiff;* ~<br>r Cancelar |                                                                                                    |
| Cédula apoderado                                                                                                    | ) ( las 2 caras de la cédula) *<br><b>rchivo</b> ) Cédula apoderado.pdf |                                                                                                  |                                                                       |                    |                                          | <ul> <li>Verifique que haya quedado cargado en la plataforma e</li> <li>archivo de la cédula. El nombre del archivo cargado aparecerá al lado.</li> </ul>                      |

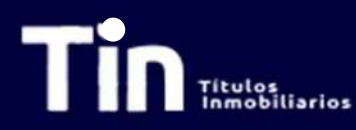

Diligencie los correos de los invitados de su entidad separados por comas.

(Máximo 5 invitado:

Ingrese los correos electrónicos de las personas a las cuales quiere **invitar** a la asamblea. Pueden ser máximo **cinco (5)** invitados. Los invitados podrán ver la asamblea, pero no tendrán ni voz ni voto en la misma.

Declaro que la información suministrada es veraz y que autorizo de manera previa, expresa e informada a la Titularizadora Colombiana S.A. entidad domiciliada en la ciudad de Bogotá, D.C. en la Carrera 9A No 99-02 Piso 7, para que recolecte, transmita y, en general, procese los datos personales que aquí se solicitan (los "Datos Personales"). Los Datos Personales se procesarán para fines del registro de los inversionistas y su participación en la Asamblea Ordinaria de Tenedores de Títulos del Programa de Emisión TIN 2020 y serán compartidos con Credicorp Capital Fiduciaria S.A en su calidad de Representante Legal de Tenedores de Títulos del Programa de Emisión TIN. Se podrán ejercer los derechos de actualización, conocimiento y rectificación a través del correo SecretariaGeneral@titularizadora.com. Los Datos Personales serán procesados de conformidad con Política de Tratamiento de Datos Personales de la Títularizadora.Colombiana S.A., disponible en www.titularizadora.com. \*

Luego de leer la política de tratamiento de datos y aceptarla, se debe hacer **check** en el cuadro. Sin esta aceptación la plataforma no dejará enviar la información.

Una vez diligenciado todos los campos de click en guardar.

Guardar

| Títulos                                                                                                    | Pre-registro Inversionista Persona Jurídica<br>Con Apoderado Persona Jurídica                                                       |  |  |  |  |
|----------------------------------------------------------------------------------------------------|----------------------------------------------------------------------------------------------------|--|--|--|--|
| <image/> <image/> | Si la información está completa y la documentación<br>cargada según los requerimientos, verá esta pantalla.<br>Dar clic en aceptar. |  |  |  |  |
| <ul> <li>Aceptar</li> <li>Hoy</li> <li>Titularizadora</li> <li>Pre-registro para la Asamblea Ordinaria de Tenedores de títulos 2020 del programa de Emisión TIN</li> </ul>                                                                                                    | Al correo registrado llegará una notificación de pre-<br>registro exitoso.                                                          |  |  |  |  |

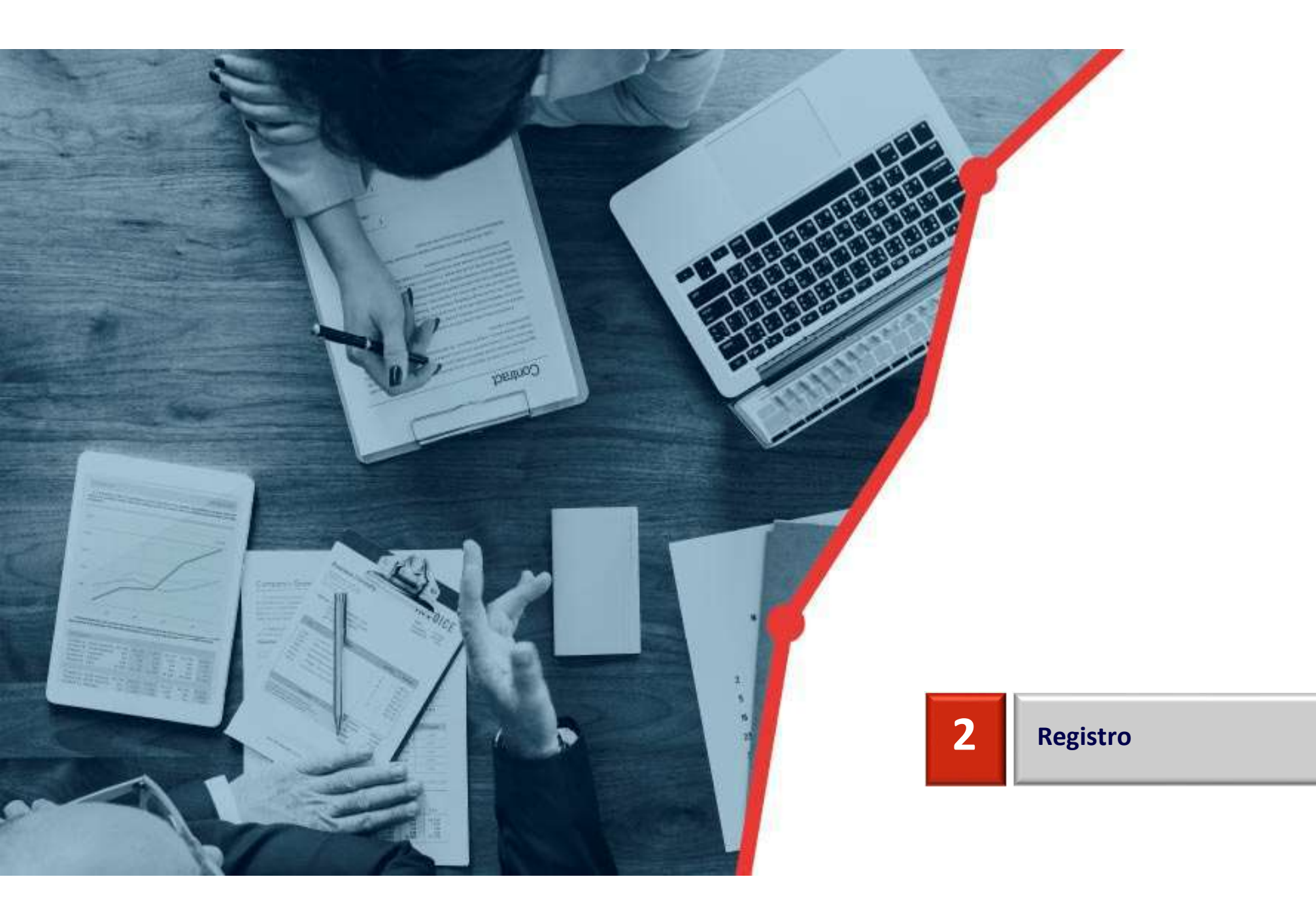

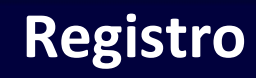

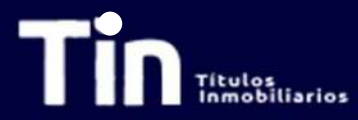

El día de la Asamblea llegará al correo diligenciado en el formato de pre-registro el usuario y la contraseña para ingresar a la plataforma. Si usted administra varios portafolios y asignó el mismo correo electrónico llegará una sola contraseña para ejercer su derecho de voz y voto por cada uno. Con sus credenciales ingrese a la página <u>www.titularizadora.rebus.com.co</u>

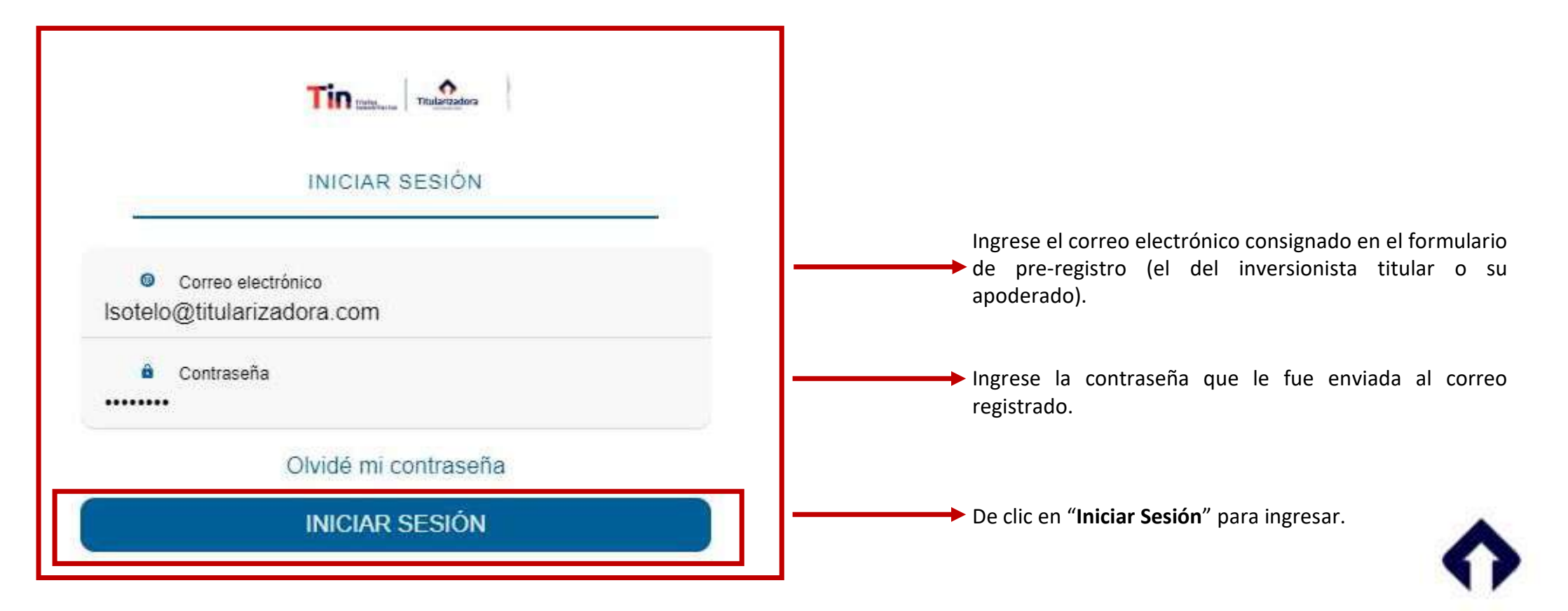

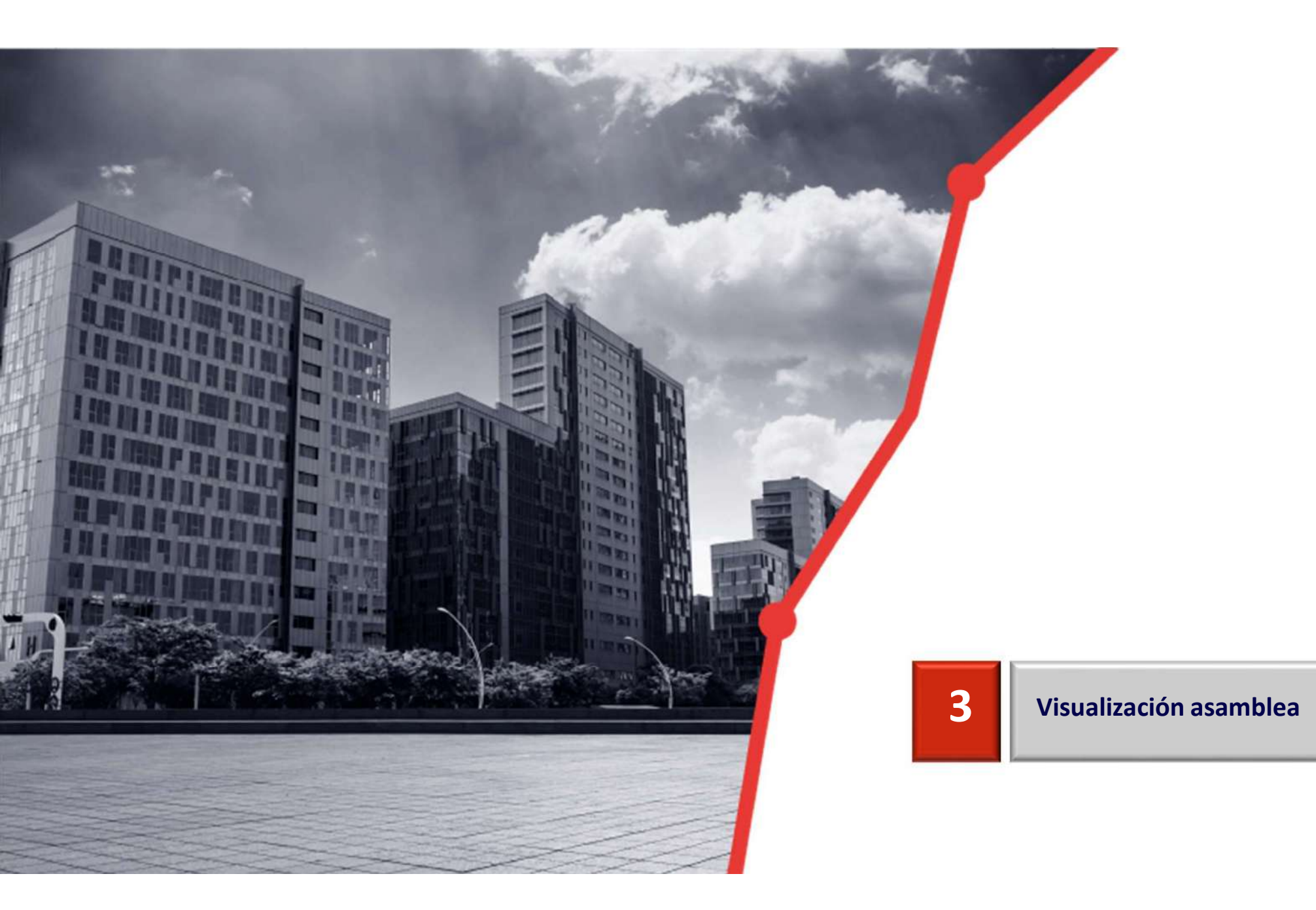

### Visualización Asamblea

Cuando se validen las credenciales de ingreso tendrá la siguiente visualización:

MPP1

itulos Inmobiliarios

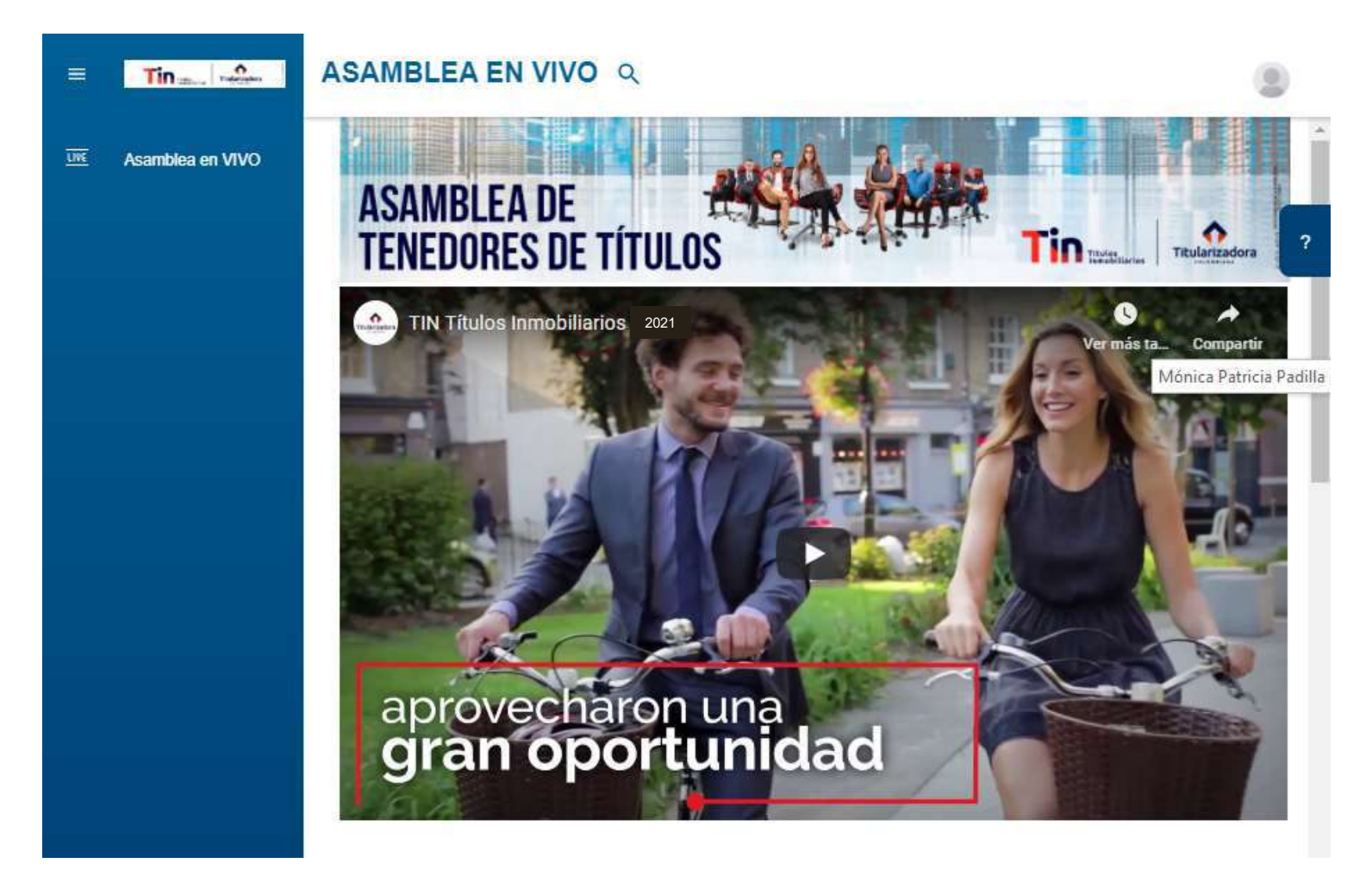

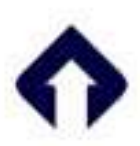

#### Diapositiva 44

MPP1 Mónica Patricia Padilla; 28/04/2021

# Visualización Asamblea

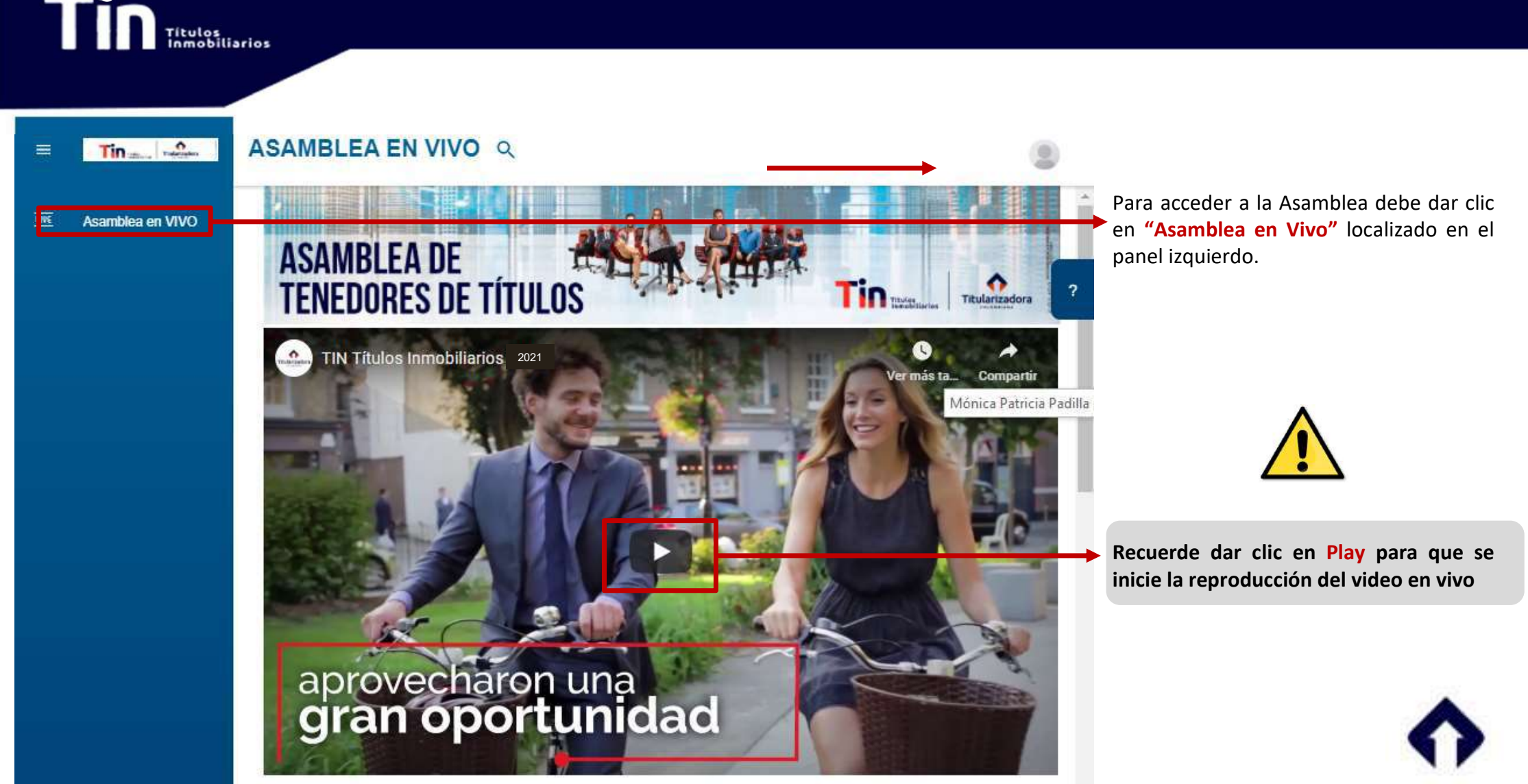

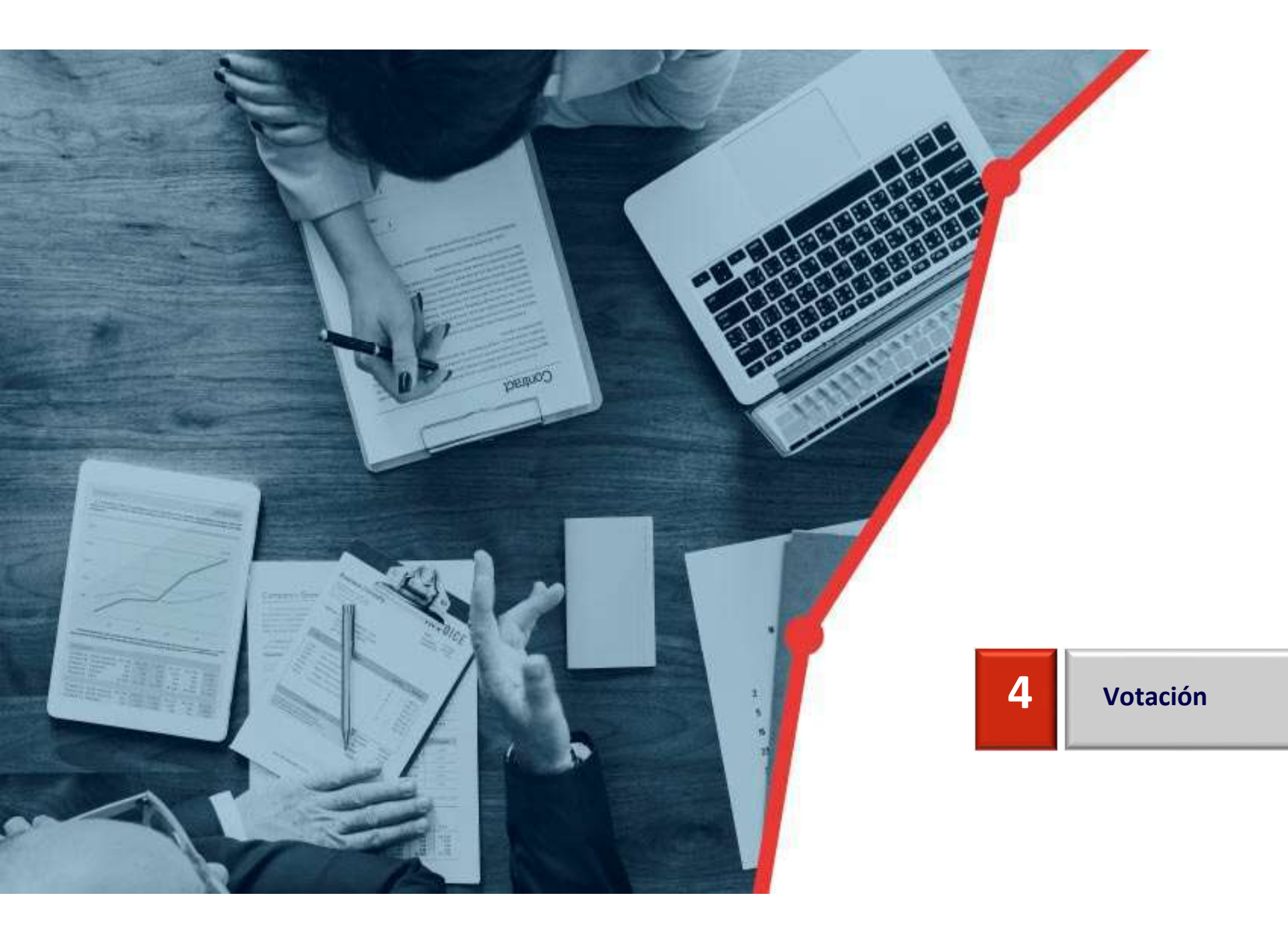

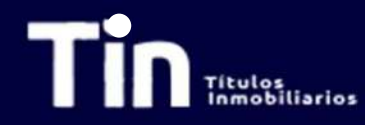

#### Votación

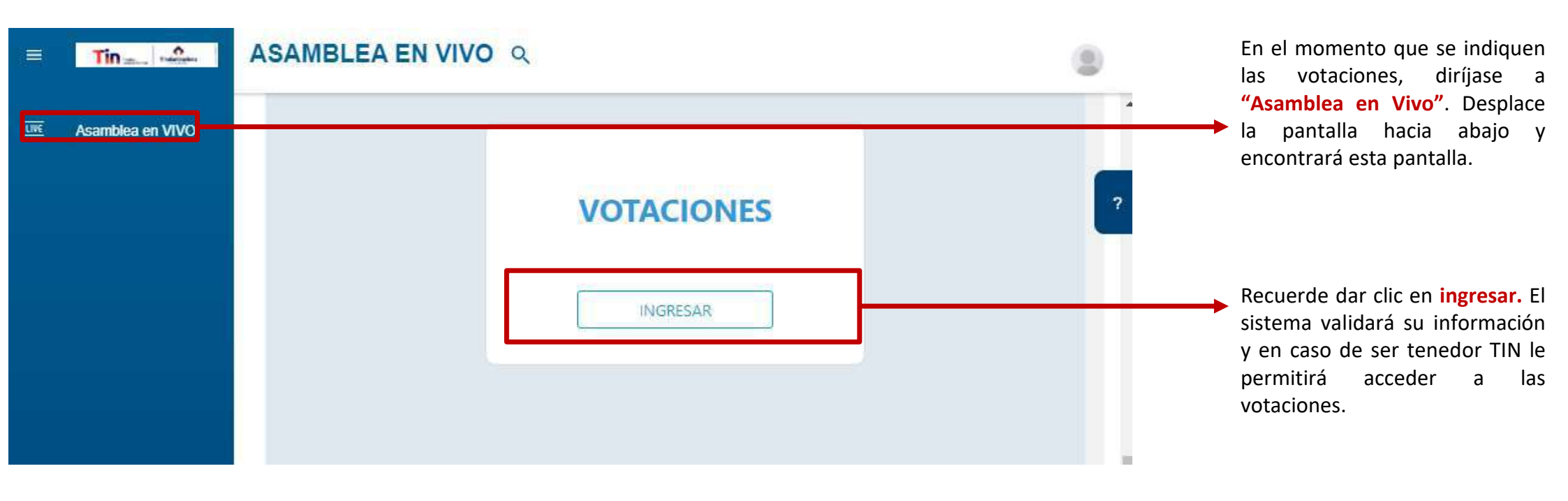

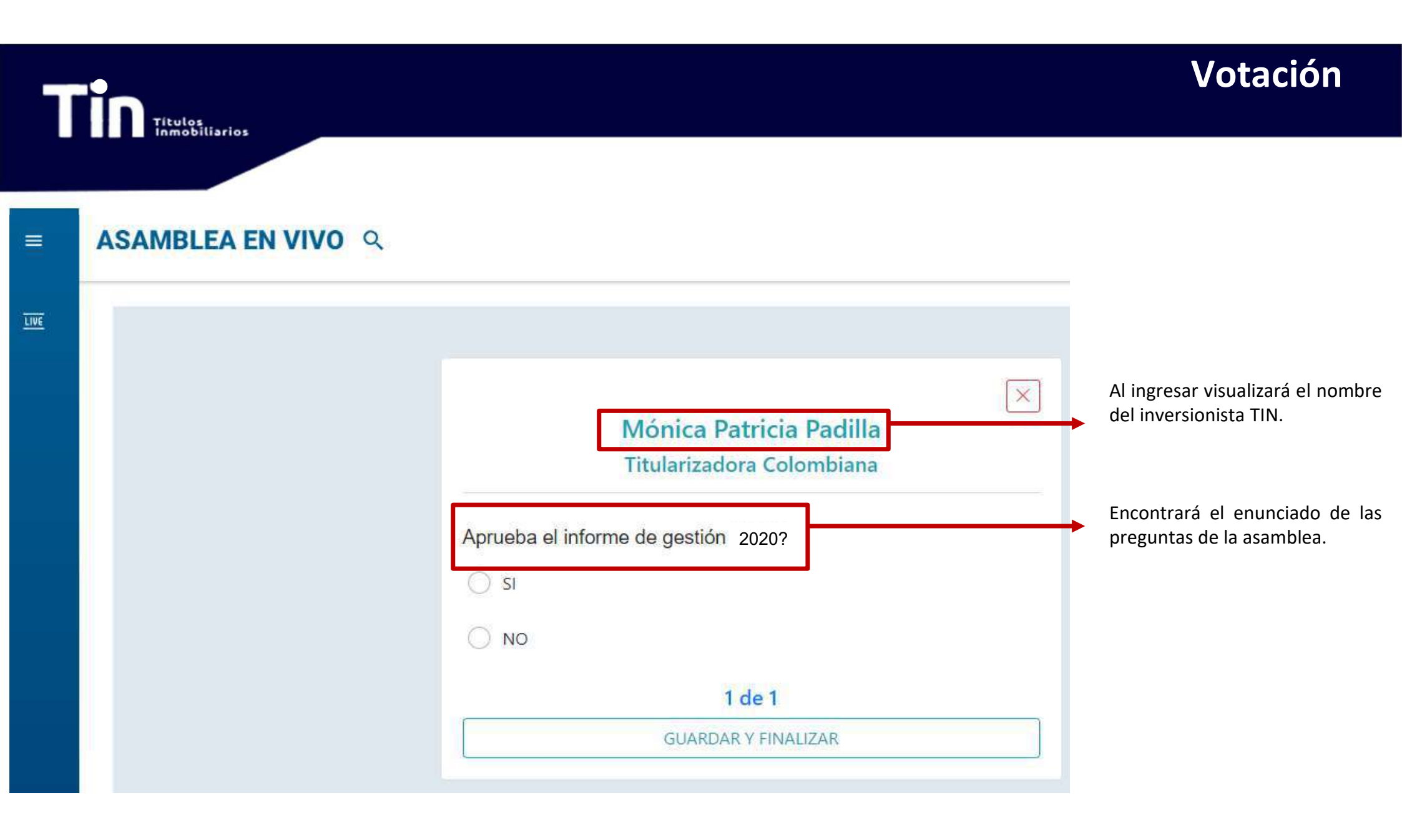

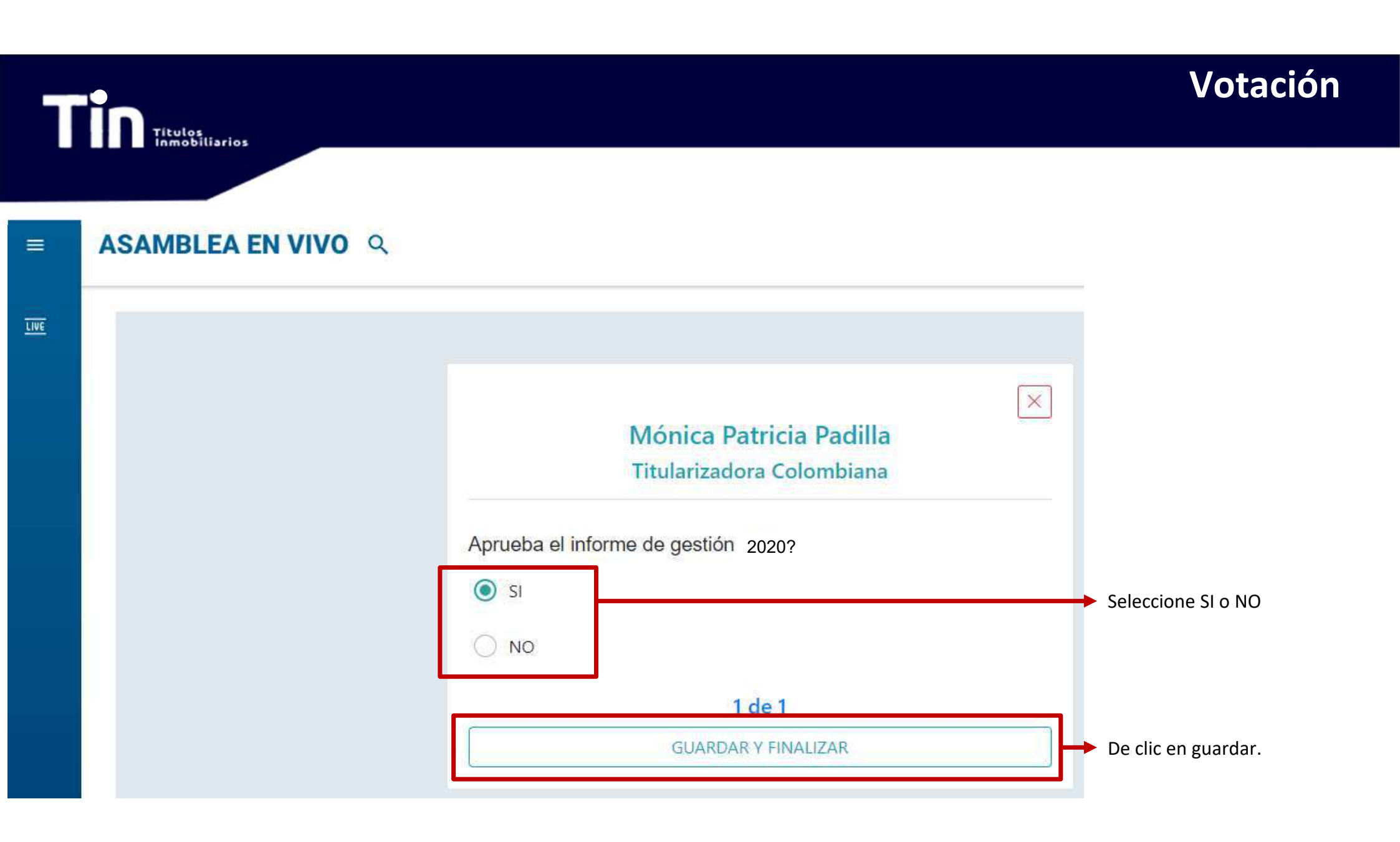

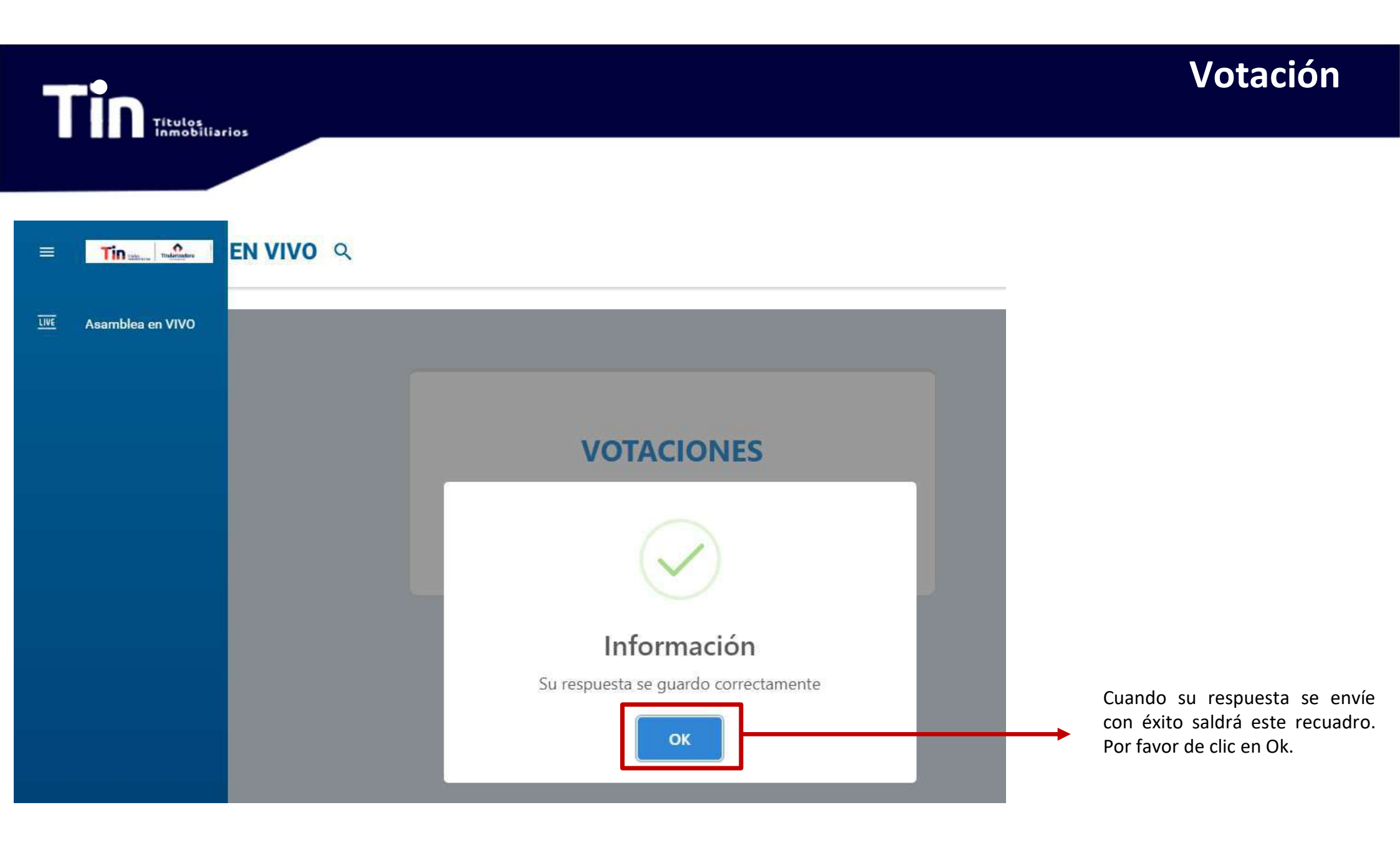

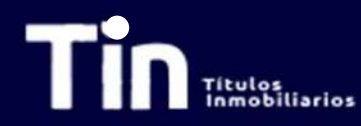

#### ■ ASAMBLEA EN VIVO ♀

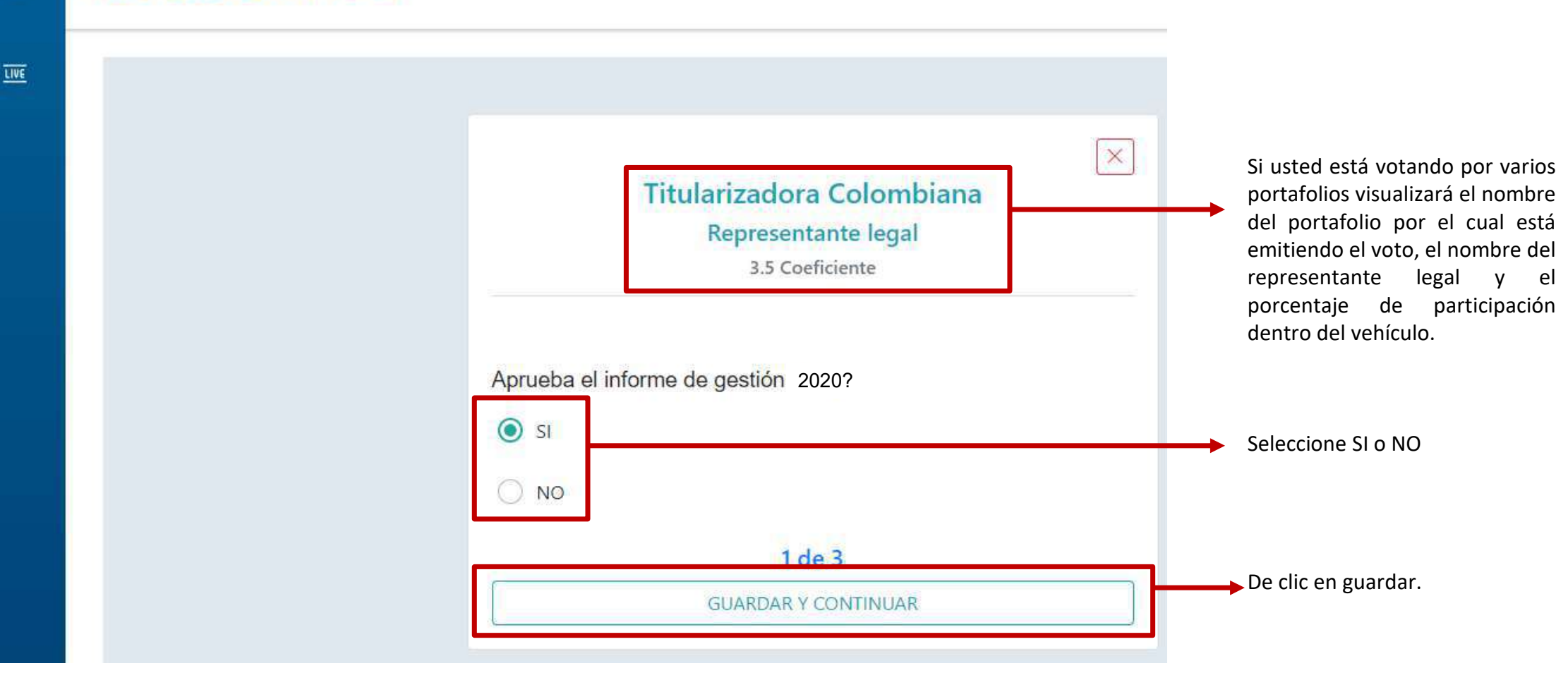

#### Votación

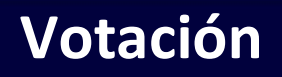

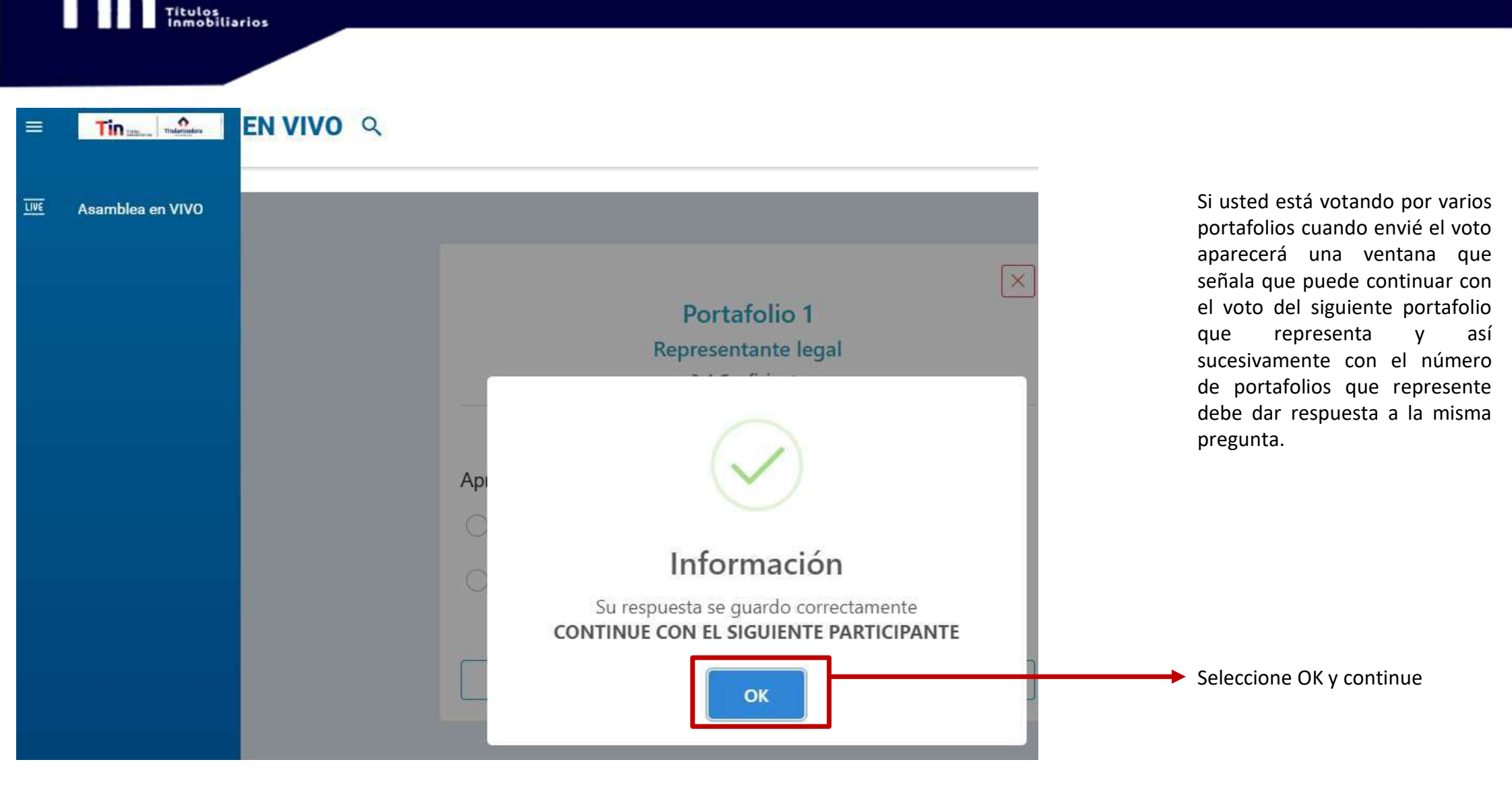

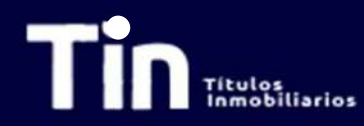

#### ■ ASAMBLEA EN VIVO ♀

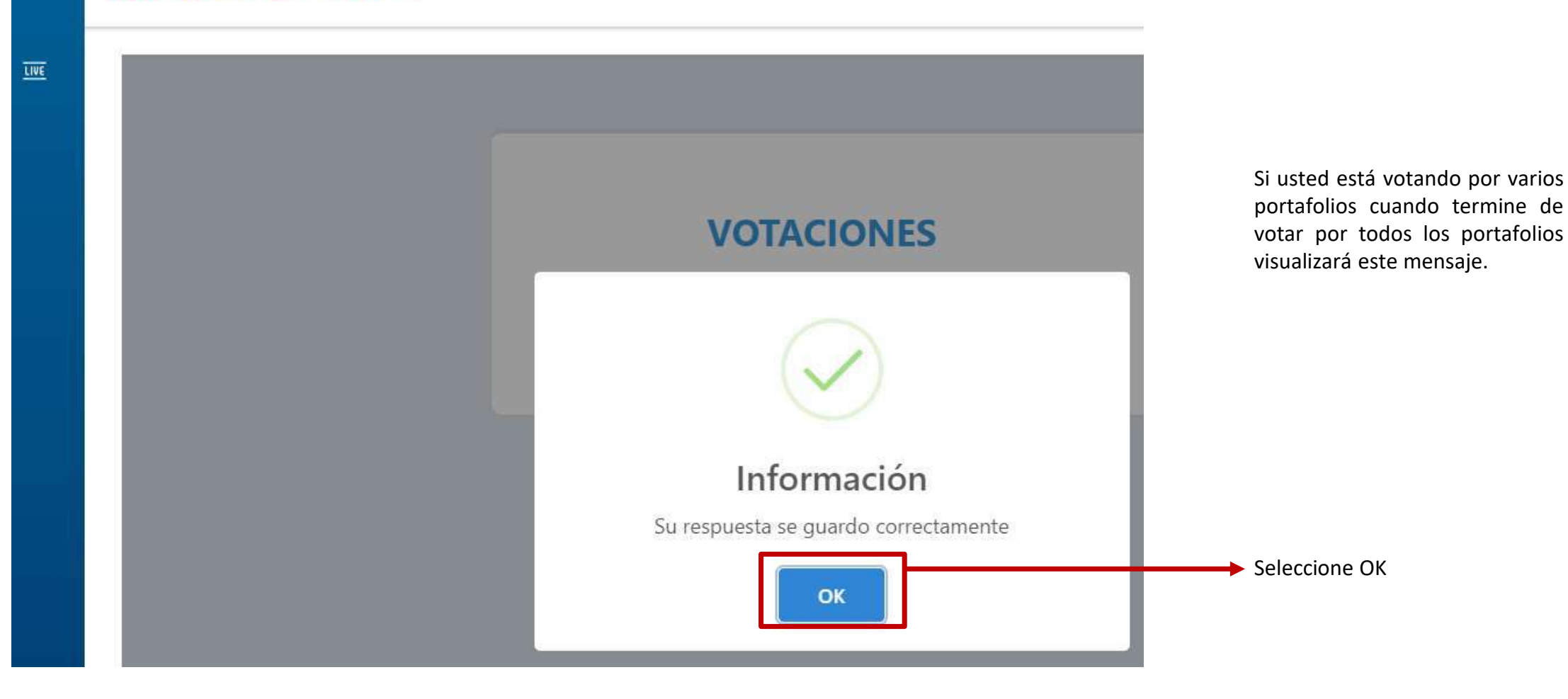

Votación

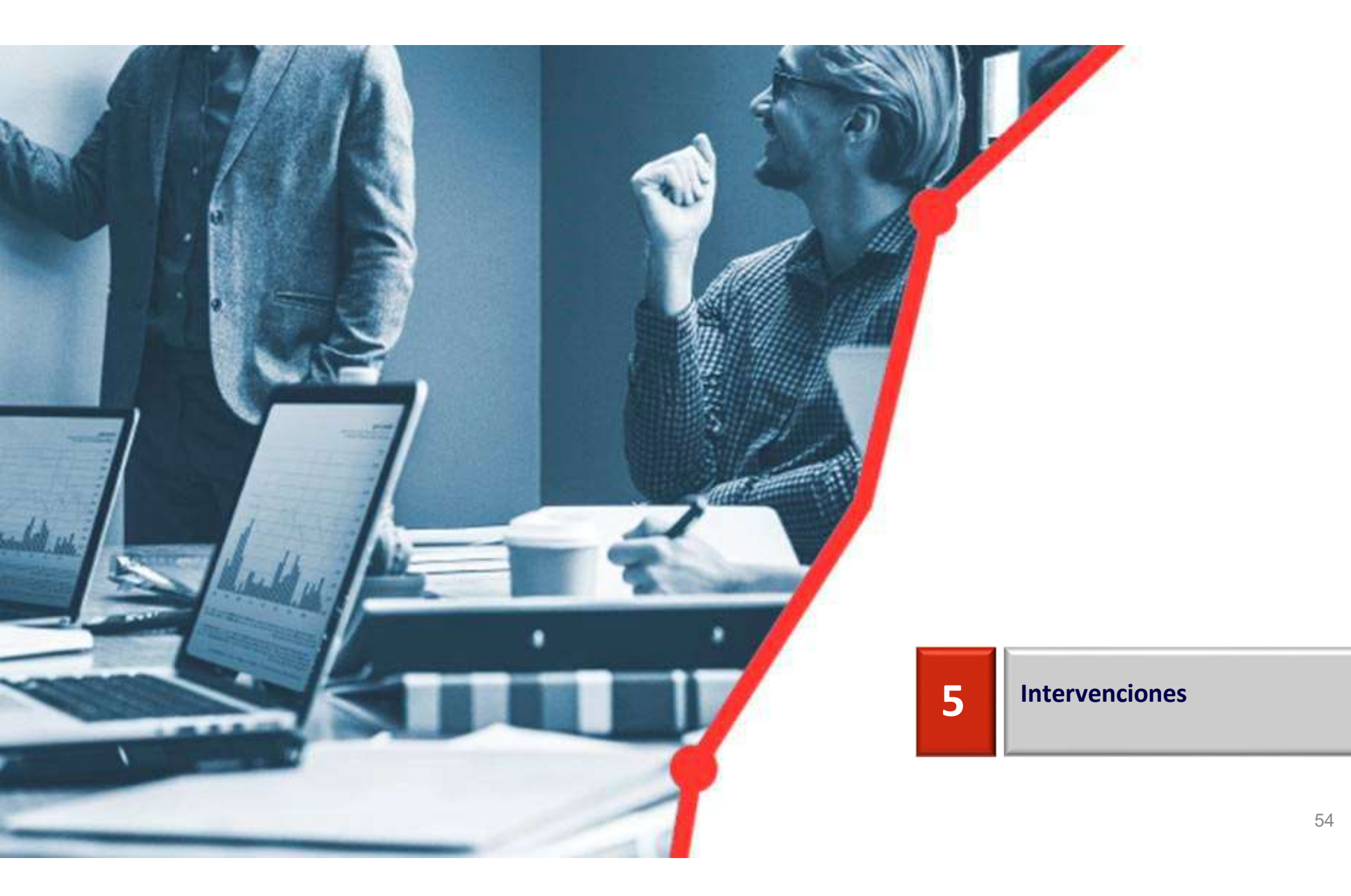

#### Intervenciones

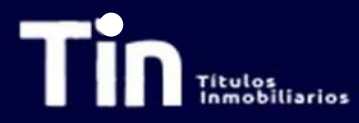

Si desea intervenir en la Asamblea, lo podrá hacer a través del chat. Recuerde que únicamente los **inversionistas TIN tienen voz y voto en la Asamblea**, los invitados son espectadores.

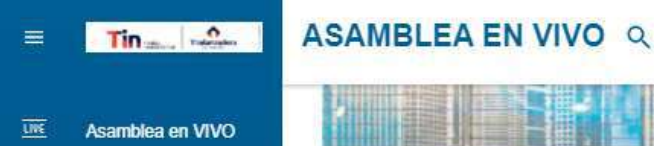

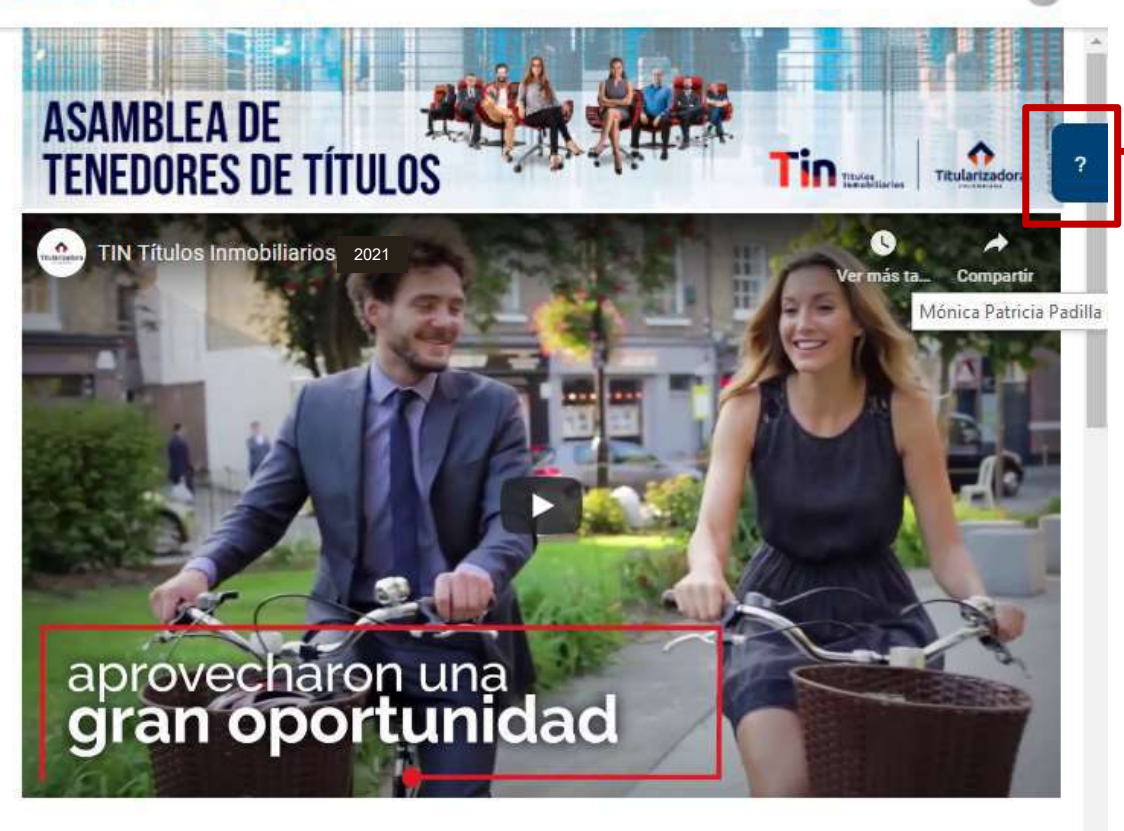

Siempre tendrá disponible el **chat** a través de este link señalado con signo de interrogación. Si desea intervenir o ver las interacciones de otros Asambleístas, de clic en el signo de interrogación que encontrará en la parte derecha de la plataforma.

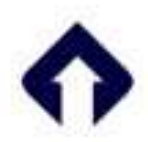

#### Intervenciones

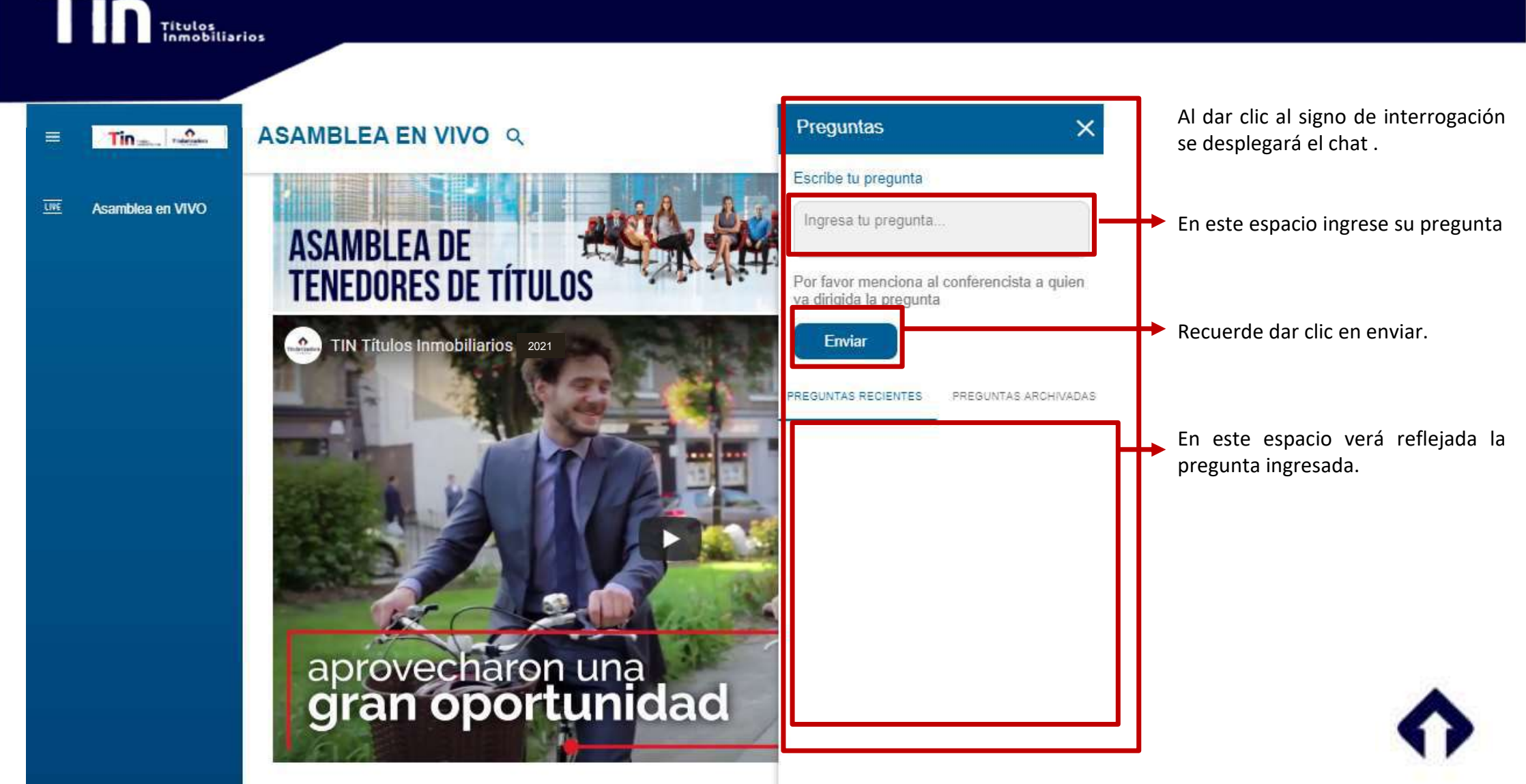

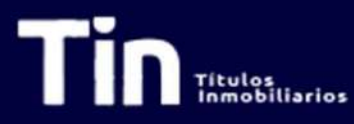

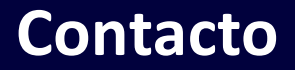

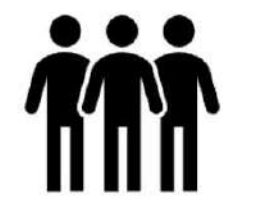

Ana María Salcedo Ospina asalcedo@titularizadora.com Directora de Inversiones y Desarrollo de Mercados Cel: 320 238 9106 Tel: 6183030 Ext. 257

#### Sandra Moreno López

smoreno@titularizadora.com Relación con el Inversionista Cel: 317 705 9436 Tel: 6183030 Ext. 258

#### Mónica Padilla Lozano

mpadilla@titularizadora.com Relación con el Inversionista Cel: 300 429 1744 Tel: 6183030 Ext. 214

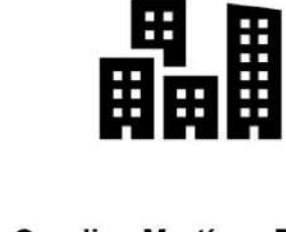

Carolina Martínez Plazas cmartinez@titularizadora.com Gerente Inmobiliaria TIN

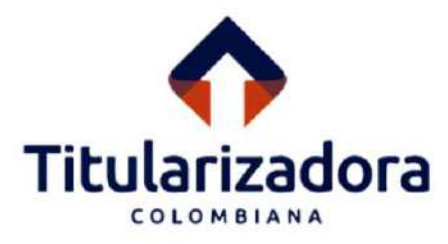

#### Disclaimer

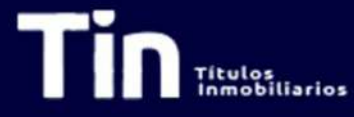

Titularizadora Colombiana S.A publica el presente documento con un carácter estrictamente informativo.

Este documento contiene proyecciones y expectativas del futuro, las cuales involucran elementos significativos de juicio subjetivo y de análisis que reflejan varios supuestos con respecto al desempeño de varios factores. Debido a que los juicios, análisis y supuestos están sujetos a incertidumbres en el negocio, incertidumbres económicas y competitivas más allá del control de la fuente, no puede garantizarse que los resultados serán de acuerdo con las proyecciones y expectativas futuras. La Titularizadora Colombiana S.A. no asume obligación alguna de actualizar o corregir la información contenida en esta presentación.

Esta presentación no reemplaza la información contenida en el prospecto de información ni en el reglamento de emisión, por lo que el prospecto de información y el reglamento de emisión deberán ser consultados por los inversionistas o futuros inversionistas, antes de tomar cualquier decisión de inversión.

La Titularizadora Colombiana S.A. no asume responsabilidad por la utilización que cualquier tercero pueda hacer del contenido plasmado en esta presentación y, por lo tanto, ellos deberán hacer su propio análisis y evaluación de la información acá recogida y serán responsables del análisis y las conclusiones que hagan sobre o con base en esta presentación.

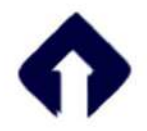